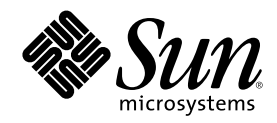

# Solaris Live Upgrade 2.0

Sun Microsystems, Inc. 901 San Antonio Road Palo Alto, CA 94303-4900 U.S.A.

Part Number 816-2279-10 2001 年 11 月 Copyright 2001 Sun Microsystems, Inc. 901 San Antonio Road, Palo Alto, California 94303-4900 U.S.A. All rights reserved.

本製品およびそれに関連する文書は著作権法により保護されており、その使用、複製、頒布および逆コンパイルを制限するライセンスの もとにおいて頒布されます。サン・マイクロシステムズ株式会社の書面による事前の許可なく、本製品および関連する文書のいかなる部 分も、いかなる方法によっても複製することが禁じられます。

本製品の一部は、カリフォルニア大学からライセンスされている Berkeley BSD システムに基づいていることがあります。UNIX は、X/ Open Company, Ltd. が独占的にライセンスしている米国ならびに他の国における登録商標です。フォント技術を含む第三者のソフ トウェアは、著作権により保護されており、提供者からライセンスを受けているものです。

Federal Acquisitions: Commercial Software-Government Users Subject to Standard License Terms and Conditions.

本製品に含まれる HG 明朝 L と HG ゴシック B は、株式会社リコーがリョービイマジクス株式会社からライセンス供与されたタイプ フェースマスタをもとに作成されたものです。平成明朝体 W3 は、株式会社リコーが財団法人 日本規格協会 文字フォント開発・普及セ ンターからライセンス供与されたタイプフェースマスタをもとに作成されたものです。また、HG 明朝 L と HG ゴシック B の補助漢字 部分は、平成明朝体 W3 の補助漢字を使用しています。なお、フォントとして無断複製することは禁止されています。

Sun、Sun Microsystems、AnswerBook、AnswerBook2、docs.sun.com、Solstice DiskSuite は、米国およびその他の国における米国 Sun Microsystems, Inc. (以下、米国 Sun Microsystems 社とします)の商標もしくは登録商標です。

サンのロゴマークおよび Solaris は、米国 Sun Microsystems 社の登録商標です。

すべての SPARC 商標は、米国 SPARC International, Inc. のライセンスを受けて使用している同社の米国およびその他の国における商標 または登録商標です。SPARC 商標が付いた製品は、米国 Sun Microsystems 社が開発したアーキテクチャに基づくものです。

OPENLOOK、OpenBoot、JLE は、サン・マイクロシステムズ株式会社の登録商標です。

Wnn は、京都大学、株式会社アステック、オムロン株式会社で共同開発されたソフトウェアです。

Wnn6 は、オムロン株式会社で開発されたソフトウェアです。(Copyright OMRON Co., Ltd. 1999 All Rights Reserved.)

「ATOK」は、株式会社ジャストシステムの登録商標です。

「ATOK8」は株式会社ジャストシステムの著作物であり、「ATOK8」にかかる著作権その他の権利は、すべて株式会社ジャストシステムに帰属します。

「ATOK Server/ATOK12」は、株式会社ジャストシステムの著作物であり、「ATOK Server/ATOK12」にかかる著作権その他の権利 は、株式会社ジャストシステムおよび各権利者に帰属します。

本製品に含まれる郵便番号辞書 (7桁/5桁) は郵政省が公開したデータを元に制作された物です (一部データの加工を行なっています)。 本製品に含まれるフェイスマーク辞書は、株式会社ビレッジセンターの許諾のもと、同社が発行する『インターネット・パソコン通信 フェイスマークガイド '98』に添付のものを使用しています。© 1997 ビレッジセンター

Unicode は、Unicode, Inc. の商標です。

本書で参照されている製品やサービスに関しては、該当する会社または組織に直接お問い合わせください。

OPEN LOOK および Sun Graphical User Interface は、米国 Sun Microsystems 社が自社のユーザおよびライセンス実施権者向けに開発し ました。米国 Sun Microsystems 社は、コンピュータ産業用のビジュアルまたはグラフィカル・ユーザインタフェースの概念の研究開発 における米国 Xerox 社の先駆者としての成果を認めるものです。米国 Sun Microsystems 社は米国 Xerox 社から Xerox Graphical User Interface の非独占的ライセンスを取得しており、このライセンスは米国 Sun Microsystems 社のライセンス実施権者にも適用されます。

DtComboBox ウィジェットと DtSpinBox ウィジェットのプログラムおよびドキュメントは、Interleaf, Inc. から提供されたものです。(© 1993 Interleaf, Inc.)

本書は、「現状のまま」をベースとして提供され、商品性、特定目的への適合性または第三者の権利の非侵害の黙示の保証を含みそれに 限定されない、明示的であるか黙示的であるかを問わない、なんらの保証も行われないものとします。

本製品が、外国為替および外国貿易管理法 (外為法) に定められる戦略物資等 (貨物または役務) に該当する場合、本製品を輸出または日 本国外へ持ち出す際には、サン・マイクロシステムズ株式会社の事前の書面による承諾を得ることのほか、外為法および関連法規に基づ く輸出手続き、また場合によっては、米国商務省または米国所轄官庁の許可を得ることが必要です。

原典: Solaris Live Upgrade 2.0 Guide

Part No: 806-7933-10

Revision A

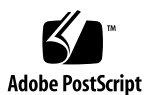

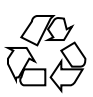

## 目次

はじめに 7 1. Solaris Live Upgrade の概要 11 Solaris Live Upgrade の紹介 11 Solaris Live Upgrade の処理 12 2. Solaris Live Upgrade の計画 21 Solaris Live Upgrade のシステム要件 21 ディスク容量の要件 22 必要なパッケージ 22 システム上のパッケージを確認するには 23 システムパッチレベルのチェック 23 ファイルシステムのスライスを選択するためのガイドライン 24 ルート (/) ファイルシステムのスライスを選択するためのガイドライ ン 24 /swap ファイルシステムのスライスを選択するためのガイドライン 25 リモートシステムからの Live Upgrade の使用 25 ルートミラーとメタデバイスのアップグレード 25 3. Solaris Live Upgrade によるブート環境の作成 27

Solaris Live Upgrade キャラクタユーザーインタフェースまたはコマンド行インタフェース 27

3

Solaris Live Upgrade メニューの使用 28

作業マップ: Solaris Live Upgrade によるインストールと作成 29

Solaris Live Upgrade のインストール 29

▼ Solaris Live Upgrade をインストールする 29

Solaris Live Upgrade の起動と停止 (キャラクタインタフェース) 30

- ▼ Solaris Live Upgrade メニューを起動する 30
- ▼ Solaris Live Upgrade を停止する 31

新しいブート環境の作成 31

- ▼ ブート環境を作成する (キャラクタインタフェース) 32
- ▼ ブート環境を初めて作成する (コマンド行インタフェース) 38

▼ ブート環境を作成しファイルシステムをマージする (コマンド行インタフェース) 40

▼ ブート環境を作成しファイルシステムを分割する (コマンド行インタフェース) 41

▼ ブート環境を作成しスワップを再構成する (コマンド行インタフェース) 43

 ▼ リストを使用してブート環境を作成しスワップを再構成する (コマンド行インタ フェース) 45

 ▼ ブート環境を作成し共有可能ファイルシステムをコピーする (コマンド行インタ フェース) 47

#### 4. Solaris Live Upgrade によるアップグレード 49

作業マップ: ブート環境のアップグレード 49

ブート環境のアップグレード 50

 ▼ ブート環境のオペレーティングシステムイメージをアップグレードする (キャラ クタインタフェース) 51

 ▼ ブート環境のオペレーティングシステムイメージをアップグレードする (コマン ド行インタフェース) 52

▼ 複数の CD を使用してオペレーティングシステムイメージをアップグレードする (コマンド行インタフェース) 53

ブート環境へのフラッシュアーカイブのインストール 55

 ▼ ブート環境へフラッシュアーカイブをインストールする (キャラクタインタ フェース) 55

 ▼ ブート環境にフラッシュアーカイブをインストールする (コマンド行インタ フェース) 58

ブート環境のアクティブ化 59

- ▼ IA: (省略可能) アクティブ化の前にブート用フロッピーディスクを更新する 60
- ▼ ブート環境をアクティブにする (キャラクタインタフェース) 60
- ▼ ブート環境をアクティブにする (コマンド行インタフェース) 61
- ▼ ブート環境をアクティブにしてファイルを同期させる (コマンド行インタフェース) 62

問題の解決: 元のブート環境へのフォールバック (コマンド行インタフェース) 63

- ▼ SPARC: 元のブート環境にフォールバックする 63
- ▼ SPARC: CD またはネットイメージを使用して元のブート環境にフォールバック する 64
- ▼ IA: 複数のディスクにわたって存在するブート環境をフォールバックする 66
- ▼ IA:1つのディスクに存在するブート環境をフォールバックする 67

#### 5. Solaris Live Upgrade ブート環境の管理 69

Solaris Live Upgrade 管理作業の概要 69

すべてのブート環境のステータスの表示 71

▼ すべてのブート環境のステータスを表示する (キャラクタインタフェース) 71

▼ すべてのブート環境のステータスを表示する (コマンド行インタフェース) 72
 以前に構成されたブート環境の更新 73

- ▼ 以前に構成されたブート環境を更新する (キャラクタインタフェース) 73
- ▼ 以前に構成されたブート環境を更新する (コマンド行インタフェース) 74

スケジュールされた処理(作成/アップグレード/コピー)の取り消し 75

- ▼ スケジュールされた処理(作成/アップグレード/コピー)を取り消す(キャラクタインタフェース) 75
- ▼ スケジュールされた処理(作成/アップグレード/コピー)を取り消す(コマンド 行インタフェース) 76

ブート環境の比較 76

- ▼ ブート環境を比較する (キャラクタインタフェース) 76
- ▼ ブート環境を比較する (コマンド行インタフェース) 77

目次 5

非アクティブブート環境の削除 78

- ▼ 非アクティブブート環境を削除する (キャラクタインタフェース) 79
- ▼ 非アクティブブート環境を削除する (コマンド行インタフェース) 79
   アクティブブート環境の名前の表示 79
- ▼ アクティブブート環境の名前を表示する (キャラクタインタフェース) 80
- ▼ アクティブブート環境の名前を表示する (コマンド行インタフェース) 80

ブート環境の名前の変更 81

- ▼ 非アクティブブート環境の名前を変更する (キャラクタインタフェース) 81
- ▼ 非アクティブブート環境の名前を変更する (コマンド行インタフェース) 81

ブート環境の構成の表示 82

- ▼ 非アクティブブート環境の構成を表示する (キャラクタインタフェース) 82
- ▼ ブート環境の構成を表示する (コマンド行インタフェース) 83

#### 6. Solaris Live Upgrade のコマンドリファレンス 85

#### A. Solaris Live Upgrade の問題解決 87

アップグレードに関する問題 87

新しいブート環境のブートに Solaris 8 Device Configuration Assistant (デバイス構成用補助) フロッピーディスクを使用できない 87

スワップの再構成時に新しいブート環境の作成に失敗する 88

Veritas VxVm 上でアップグレードする場合にシステムパニックが発生 する 88

用語集 93

索引 99

#### はじめに

本書『Solaris Live Upgrade 2.0』は、本稼動環境を継続的に稼動させたまま、ほか のブート環境のアップグレードとテストを行う方法について説明しています。アッ プグレードとテストの完了後、その非アクティブブート環境を本稼動用のブート環 境として切り替えることができます。この方法を利用すると、ソフトウェアのアッ プグレードの失敗が原因となるシステム停止時間を大幅に減らすことができます。

注 - Solaris オペレーティング環境は、SPARC<sup>™</sup> と IA (Intel アーキテクチャ)の2種 類のハードウェア (プラットフォーム)上で動作します。また、Solaris オペレーティ ング環境は、64 ビットと 32 ビットの2種類のアドレス空間で動作します。このマ ニュアルで説明する情報は、章、節、注、箇条書き、図、表、例、またはコード例 において特に明記しない限り、両方のプラットフォームおよびアドレス空間に該当 します。

#### Sun のマニュアルの注文方法

専門書を扱うインターネットの書店 Fatbrain.com から、米国 Sun Microsystems<sup>™</sup>, Inc. (以降、Sun とします) のマニュアルをご注文いただけます。

マニュアルのリストと注文方法については、http://www1.fatbrain.com/ documentation/sunの Sun Documentation Center をご覧ください。

7

### Sun のオンラインマニュアル

http://docs.sun.comでは、Sun が提供しているオンラインマニュアルを参照す ることができます。マニュアルのタイトルや特定の主題などをキーワードとして、 検索を行うこともできます。

## 表記上の規則

このマニュアルでは、次のような字体や記号を特別な意味を持つものとして使用し ます。

表 P-1 表記上の規則

| 字体または記号   | 意味                                                  | 例                                                               |
|-----------|-----------------------------------------------------|-----------------------------------------------------------------|
| AaBbCc123 | コマンド名、ファイル名、ディレ<br>クトリ名、画面上のコンピュータ<br>出力、コード例を示します。 | .login ファイルを編集します。<br>ls -a を使用してすべてのファイ<br>ルを表示します。<br>system% |
| AaBbCc123 | ユーザーが入力する文字を、画面<br>上のコンピュータ出力と区別して<br>示します。         | system% <b>su</b><br>password:                                  |
| AaBbCc123 | 変数を示します。実際に使用する<br>特定の名前または値で置き換えま<br>す。            | ファイルを削除するには、rm<br><i>filename</i> と入力します。                       |
| []        | 参照する書名を示します。                                        | 『コードマネージャ・ユーザーズ<br>ガイド』を参照してください。                               |

表 P-1 表記上の規則 続く

| 字体または記号 | 意味                                             | 例                                                          |
|---------|------------------------------------------------|------------------------------------------------------------|
| Γ       | 参照する章、節、ボタンやメ<br>ニュー名、強調する単語を示しま<br>す。         | 第5章「衝突の回避」を参照して<br>ください。<br>この操作ができるのは、「スー<br>パーユーザー」だけです。 |
| ١       | 枠で囲まれたコード例で、テキス<br>トがページ行幅を超える場合に、<br>継続を示します。 | <pre>sun% grep `^#define \    XV_VERSION_STRING'</pre>     |

ただし AnswerBook2<sup>™</sup> では、ユーザーが入力する文字と画面上のコンピュータ出力 は区別して表示されません。

コード例は次のように表示されます。

■ Cシェル

machine\_name% command y|n [filename]

■ C シェルのスーパーユーザー

machine\_name# command y|n [filename]

■ Bourne シェルおよび Korn シェル

\$ command y | n [filename]

■ Bourne シェルおよび Korn シェルのスーパーユーザー

# command y | n [filename]

[]は省略可能な項目を示します。上記の例は、filenameは省略してもよいことを示しています。

| は区切り文字 (セパレータ) です。この文字で分割されている引数のうち1つだけ を指定します。

キーボードのキー名は英文で、頭文字を大文字で示します (例: Shift キーを押しま す)。ただし、キーボードによっては Enter キーが Return キーの動作をします。

9

### 一般規則

 このマニュアルでは、「IA」という用語は、Intel 32 ビットのプロセッサアーキ テクチャを意味します。これには、Pentium、Pentium Pro、Pentium II、Pentium II Xeon、Celeron、Pentium III、Pentium III Xeonの各プロセッサ、および AMD、Cyrix が提供する互換マイクロプロセッサチップが含まれます。

## Solaris Live Upgrade の概要

この章では、Solaris Live Upgradeの処理について説明します。

注・このマニュアルでは「スライス」という用語を使用しますが、一部の Solaris の マニュアルやプログラムでは、スライスを「パーティション」と呼んでいる場合 があります。

#### Solaris Live Upgrade の紹介

Solaris Live Upgrade を利用してオペレーティングシステムをアップグレードする と、アップグレードに関連する通常のサービス停止時間を大幅に短縮できます。こ のソフトウェアでは、現在動作しているブート環境を複製し、その複製元のブート 環境を動作させたまま複製された環境をアップグレードできます。あるいは、アッ プグレードの代わりに、ブート環境にフラッシュアーカイブをインストールするこ とも可能です。アップグレードまたはフラッシュアーカイブのインストールするこ なっても、元のシステム構成は影響を受けずに支障なく機能します。これらの処理 の後、システムのリブート時に複製ブート環境がアクティブになり、アクティブ ブート環境になります。何か問題が発生しても、対応できるようになっています。 リブートするだけて元のブート環境にすばやくフォールバックできるため、通常の テストや評価処理では発生するサービス停止が発生しません。

Solaris Live Upgrade を利用すると、インストールソフトウェアの構成に影響を与えることなく、異なるファイルシステム、サイズ、および配置を持つようにブート環

11

境を移行できます。また、Solaris オペレーティングシステムをはじめとするソフ トウェアパッケージのインストールコピーをシステム上に複数持つことも可能です。

フラッシュアーカイブのインストールと作成の詳細は、『*Solaris 8* のインストール (上級編)』の「フラッシュインストール機能」を参照してください。

Solaris Live Upgrade を使用するには、システム管理についての基礎的な事柄を理解 しておく必要があります。システム管理作業(ファイルシステムの管理、マウント、 ブート、スワップの管理など)に関する基本的な情報は、『Solaris のシステム管理 (第 1 巻)』を参照してください。

#### Solaris Live Upgrade の処理

非アクティブブート環境を作成してこの環境をアップグレードし、アクティブブー ト環境として切り替えるために必要な作業の概要を示します。

#### ブート環境の作成(概要)

Solaris Live Upgrade では、クリティカルファイルシステムと共有可能ファイルシス テムの2種類のファイルシステムは区別されます。クリティカルファイルシステム は、Solaris オペレーティング環境に必要なものであり、アクティブブート環境の vfstabと非アクティブブート環境の vfstab ではマウントポイントが異なりま す。例として、ルート(/)/usr、/var、/opt などがあります。これらのファイル システムは、必ずソースから非アクティブブート環境にコピーされます。共有可能 ファイルシステムは/export のようなユーザー定義のファイルであり、アクティ ブブート環境の vfstabと非アクティブブート環境の vfstab内で同じマウント ポイントを持ちます。このため、アクティブブート環境内の共有ファイルを更新す ると、非アクティブブート環境のデータも更新されます。共有可能ファイルシステ ムはデフォルトでは共有されますが、ユーザーが宛先スライスを指定することもで きます。この場合、そのファイルシステムがコピーされます。

スワップは、特殊な共有可能ファイルシステムです。共有可能ファイルシステムと 同様に、デフォルトではすべてのファイルが共有されます。しかし、クリティカル ファイルシステムのように、スワップスライスの分割とマージを行うことができま す。この操作は、キャラクタユーザーインタフェースを使用して行うことも、 lucreate コマンドに -m オプションを付けてコマンド行で行うことも可能です。 スワップスライスを分割したりマージしたりするには、現在のブート環境 (-s オプ ションが使用される場合はソースブート環境) 以外のブート環境では、スワップス ライスが使用中であってはならないという制限があります。スライスにスワップや

ufs などのファイルシステムが含まれるかどうかにかかわらず、スワップスライスが ほかのブート環境によって使用されている場合、ブート環境の作成は失敗します。 スワップスライスは必須ではありません。スワップの再構成方法については、36 ページの手順9、または43ページの「ブート環境を作成しスワップを再構成する (コ マンド行インタフェース)」を参照してください。

非アクティブブート環境を作成すると、クリティカルファイルシステムがほかのス ライスにコピーされます。ユーザーは、初めにクリティカルファイルシステムをコ ピーできる未使用のスライスを確認します。スライスが使用できないかあるいは最 小限の要件を満たしていない場合は、新しいスライスをフォーマットする必要があ ります。メニューからスライスをフォーマットする手順については、34ページの手 順6を参照してください。

スライスが定義された後、新しいブート環境上のファイルシステムをディレクトリ にコピーする前に再構成することができます。ファイルシステムは、分割とマージ によって再構成します。vfstabを簡単に編集して、ファイルシステムディレクト リを接続および切断できます。同じマウントポイントを指定してファイルシステム をその親ディレクトリにマージすることも、異なるマウントポイントを指定して親 ディレクトリからファイルシステムを分離することも可能です。ファイルシステム の分割とマージの手順については、35ページの手順7、36ページの手順8、41ページ の「ブート環境を作成しファイルシステムを分割する(コマンド行インタフェー ス)」、または40ページの「ブート環境を作成しファイルシステムをマージする(コ マンド行インタフェース)」を参照してください。

注・ブート環境のファイルシステムを作成する場合の規則は、Solaris オペレーティング環境のファイルシステムを作成する場合と同じです。Solaris Live Upgrade では、クリティカルファイルシステムに無効な構成を作成できてしまいます。たとえば、lucreate コマンドを入力して、ルート(/)と /kernel を別々のファイルシステム上に作成することができます。これは、ルート(/)にとって無効な分割です。

非アクティブブート環境でファイルシステムを構成した後、自動コピーを開始しま す。クリティカルファイルシステムは、指定されたディレクトリにコピーされま す。共有可能ファイルシステムは(それらの一部をコピーするように指定しないかぎ り)コピーされずに共有されます。アクティブブート環境から非アクティブブート環 境にファイルシステムがコピーされた時点で、ファイルは新しく定義されたディレ クトリにコピーされます。ファイルの同期がとられ、アクティブブート環境は決し て変更されません。

Solaris Live Upgrade の概要 13

図 1-1 は、新しいブート環境にコピーされたクリティカルファイルシステムを示し ています。ルート (/) ファイルシステムに加えて /usr、/var、/opt などのファイ ルシステムがすべてコピーされます。/export/home のようなファイルシステム は、アクティブブート環境と非アクティブブート環境によって共有されます。新 しいブート環境の作成手順については、31ページの「新しいブート環境の作成」を 参照してください。

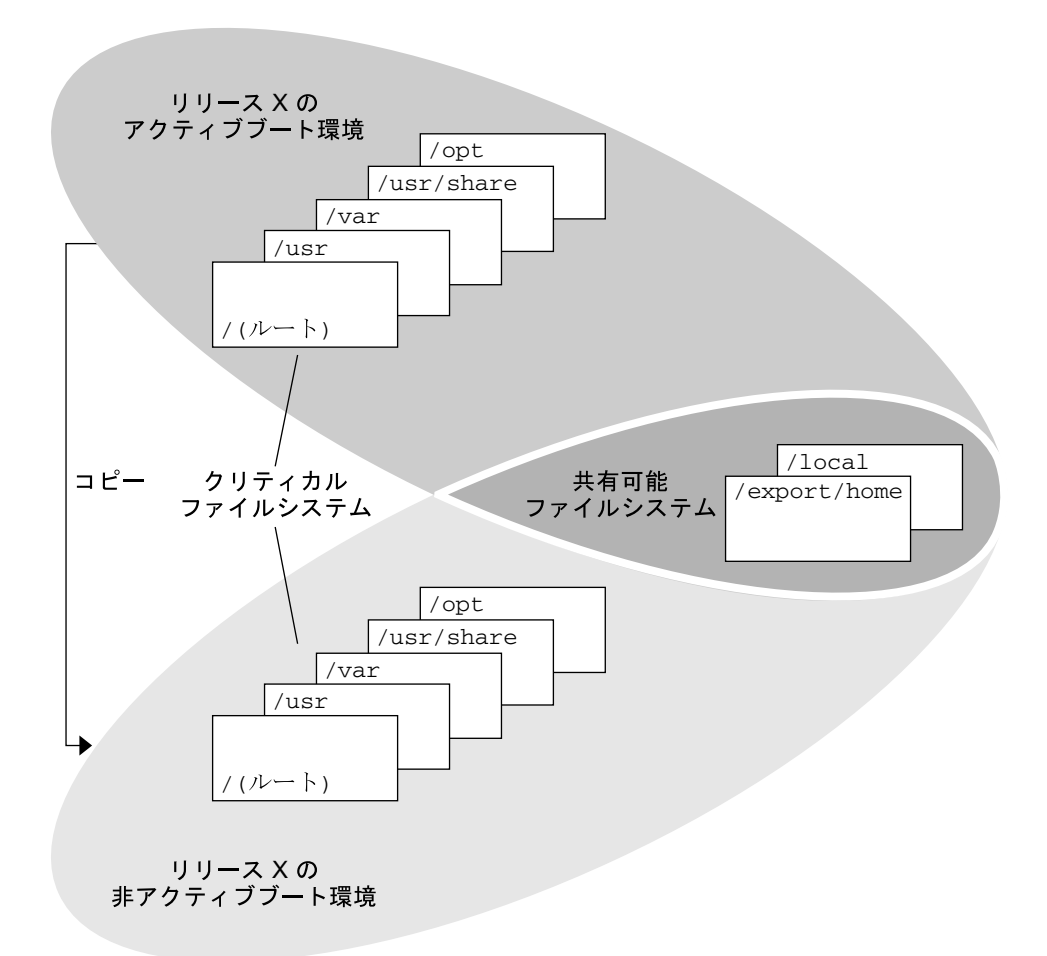

図 1-1 非アクティブブート環境の作成

#### ブート環境のアップグレード(概要)

ブート環境を作成した後、アップグレードを行うまでそのブート環境は変更されま せん。ブート環境のアップグレードは、任意の時点に実行できます。アップグレー

ドを行なっても、アクティブブート環境内のファイルに影響はありません。準備が 整った時点で、新しいリリースをアクティブにします。図 1-2 は、非アクティブ ブート環境のアップグレードを示しています。ブート環境のアップグレード手順 については、第4章を参照してください。

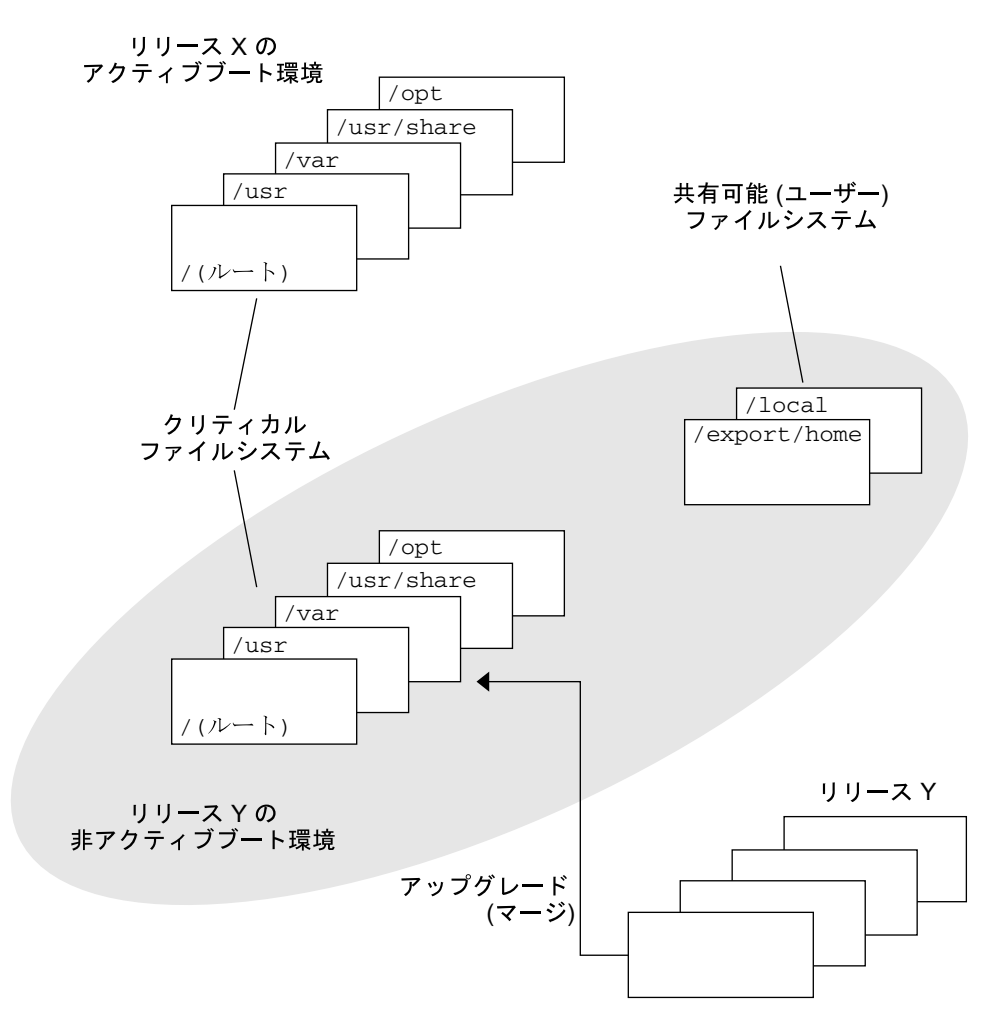

図 1-2 非アクティブブート環境のアップグレード

アップグレードではなく、ブート環境にフラッシュアーカイブをインストールするこ ともできます。フラッシュインストール機能を利用して、マスターシステムと呼ばれ るシステム上に Solaris オペレーティング環境のリファレンス (参照用の) インストー ルを1つ 作成することができます。続いて、クローンシステムと呼ばれる多数のシ ステム上にこのインストールを複製できます。この場合、非アクティブブート環境

Solaris Live Upgrade の概要 15

はクローンです。フラッシュインストール機能についての詳細は、『Solaris 8 のイ ンストール (上級編)』の「フラッシュインストール機能」を参照してください。

システム上でフラッシュアーカイブをインストールする場合、アーカイブ内のすべ てのファイルがそのシステムにこピーされ、アクティブブート環境に影響を与える ことなく新しいリリースが作成されます。ただし、ファイルをマージするアップグ レードとは異なり、フラッシュアーカイブのインストールでは、初期インストール の場合と同様にファイルが上書きされます。図 1-3 は、非アクティブブート環境 におけるフラッシュアーカイブのインストールを示しています。フラッ シュアーカイブのインストール手順については、55ページの「ブート環境へのフ ラッシュアーカイブのインストール」を参照してください。

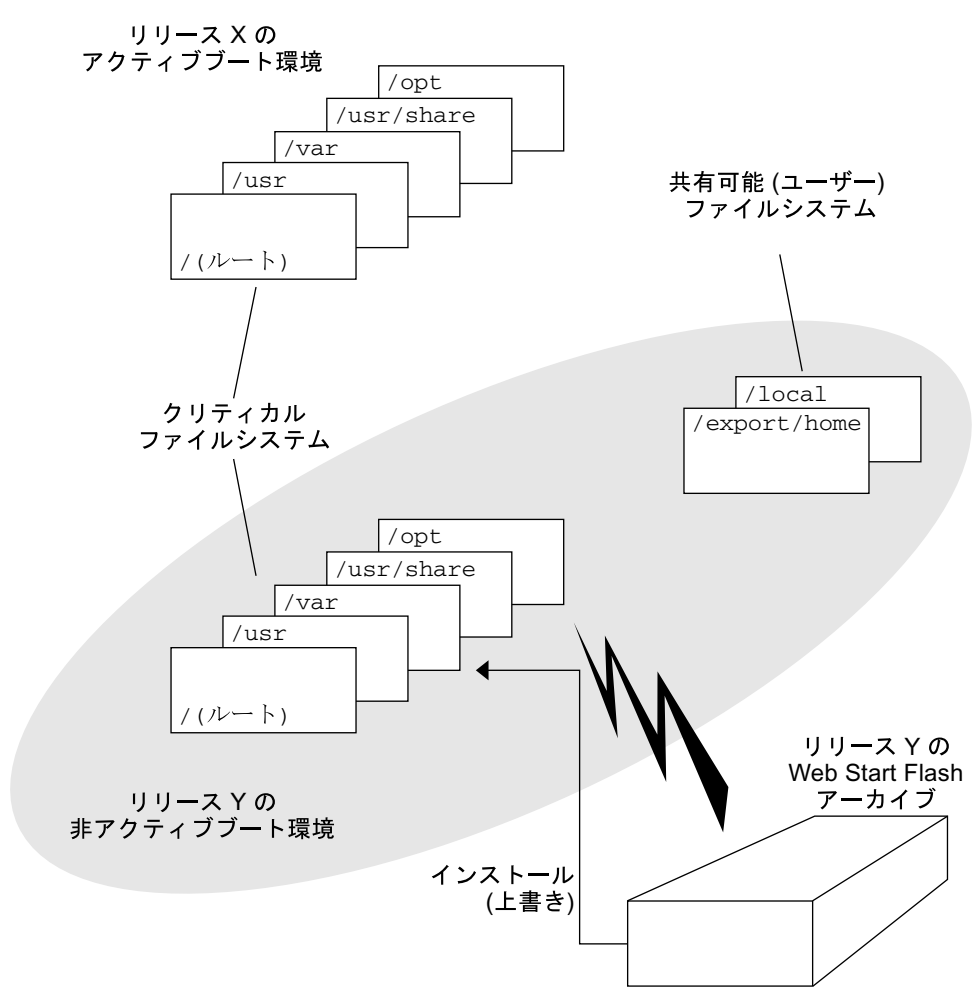

図 1-3 フラッシュアーカイブのインストール

#### ブート環境のアクティブ化(概要)

ブート環境を切り替えてアクティブにする用意ができたら、ブート環境をアクティ ブにしてリブートします。非アクティブブート環境をアクティブにすると、その ブート環境がブート可能になり、ファイルの同期がとられます。システムをリブー トすると、非アクティブブート環境にインストールした構成がアクティブになりま す。この時点で、元のブート環境は非アクティブブート環境となります。図 1-4 は、非アクティブブート環境からアクティブブート環境にリブートした後の切り 替えを示しています。ブート環境をアクティブにする手順については、59ページの 「ブート環境のアクティブ化」を参照してください。

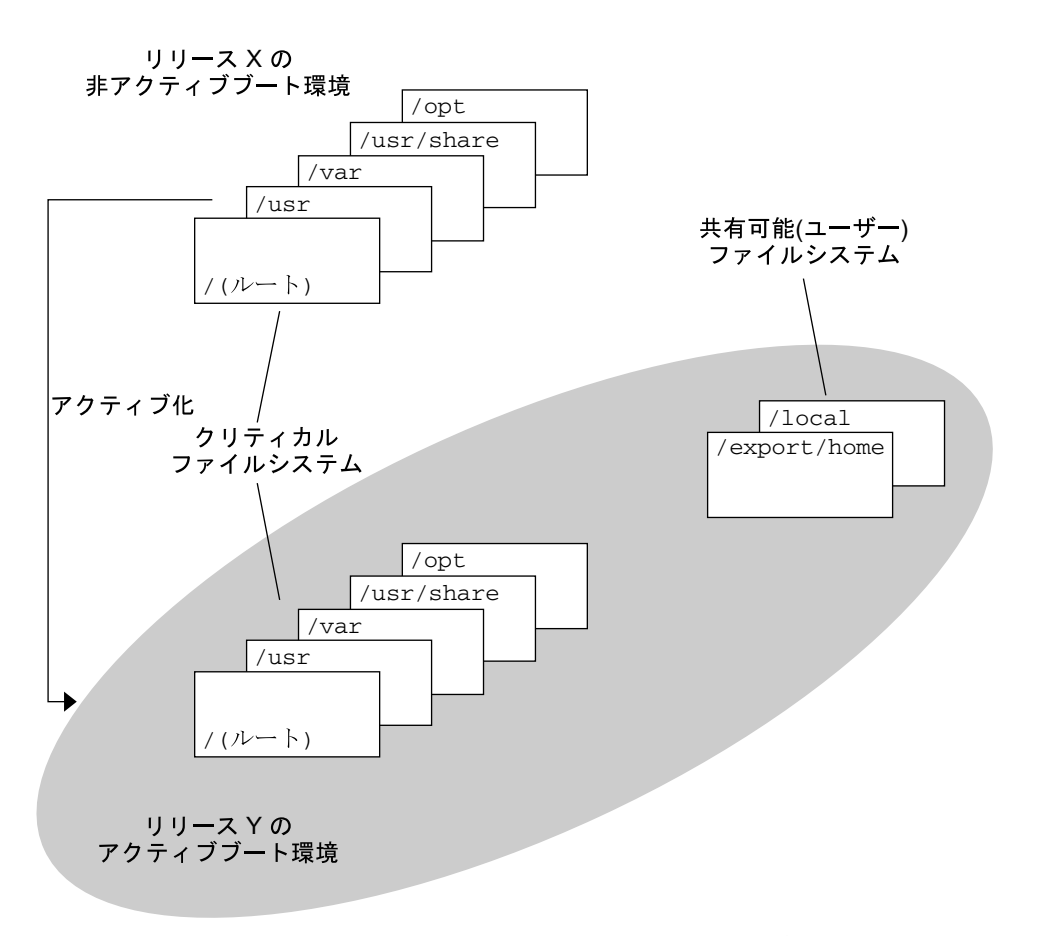

図 1-4 非アクティブブート環境のアクティブ化

Solaris Live Upgrade の概要 17

#### 元のブート環境へのフォールバック(概要)

問題が発生する場合は、アクティブ化とリブートを行なって元のブート環境にすぐ にフォールバックできます。非アクティブブート環境をブートできない場合や、 ブート環境をブートできても正常に稼動しない場合、あるいはブート結果に満足で きない場合などは、フォールバックする必要があります。

元の環境のバックアップと復元ではなくフォールバックを利用すると、システムを リブートするだけですみます。アクティブブート環境は保存されるため、問題を分 析することができます。最後にアクティブにされたブート環境だけにフォールバッ クできます。フォールバックするには、最後にアクティブ化されたブート環境上に マウントされたルート(/)ファイルシステムを含むスライスを見つける必要があり ます。コマンド行でluactivateを実行してリブートする、あるいは別のメディア からブートし、フォールバック先のブート環境にルート(/)ファイルシステムを マウントしてluactivateを実行してからリブートする、のどちらかを行いま す。図 1-5 は、リブートしてフォールバックする場合の切り替えを示しています。 フォールバックの手順については、63ページの「問題の解決: 元のブート環境への フォールバック (コマンド行インタフェース)」を参照してください。

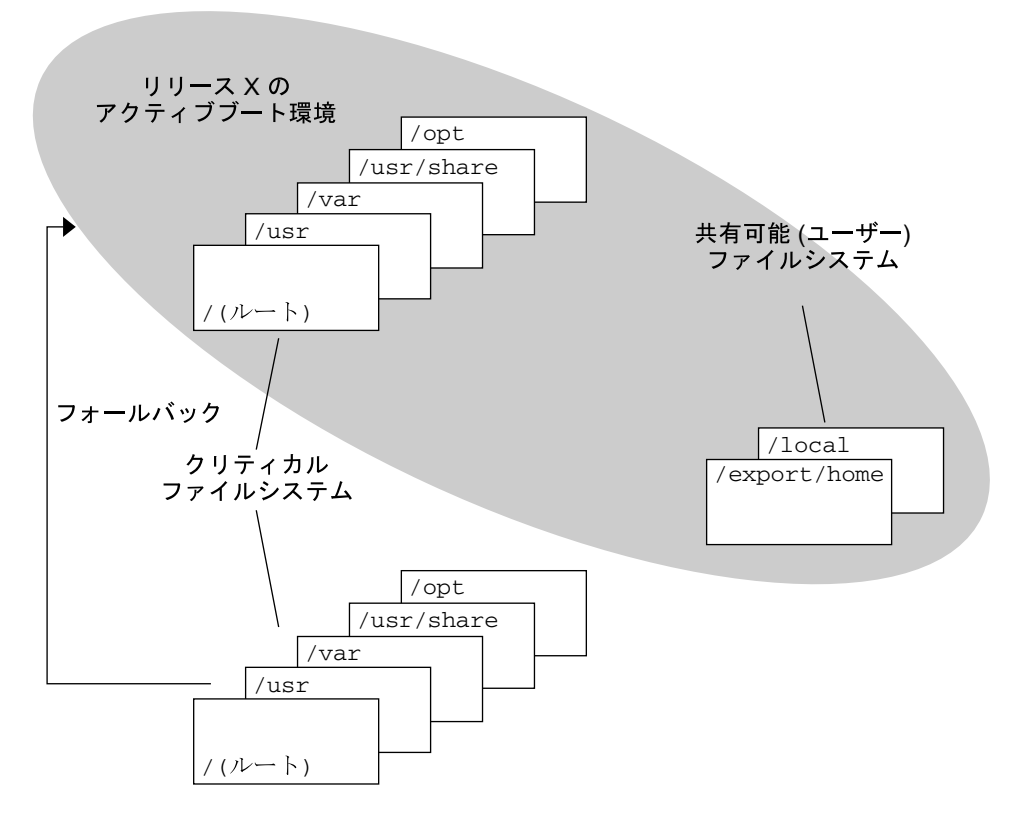

リリース Y の 非アクティブブート環境

図 1-5 元のブート環境へのフォールバック

Solaris Live Upgrade の概要 19

### ブート環境の保守 (概要)

ブート環境の名前変更や削除など、さまざまな保守作業も行うことができます。保 守作業の手順については、第5章を参照してください。

## Solaris Live Upgrade の計画

この章では、Solaris Live Upgrade のインストールと使用を開始する前に考慮すべき ガイドラインと要件を説明します。『Solaris 8 のインストール (上級編)』の「アッ プグレード用のチェックリスト」に挙げられている一般的なアップグレード情報も 併せて参照してください。この章では、次の内容について説明します。

- 21ページの「Solaris Live Upgrade のシステム要件」
- 22ページの「ディスク容量の要件」
- 23ページの「システムパッチレベルのチェック」
- 23ページの「システム上のパッケージを確認するには」
- 25ページの「ルートミラーとメタデバイスのアップグレード」

#### Solaris Live Upgrade のシステム要件

- SPARC ベースのシステムの場合、Solaris 2.6、Solaris 7、または Solaris 8 オペレーティング環境を、Solaris 8 Update オペレーティング環境にアップグレードできます。
- IA ベースのシステムの場合、Solaris 7 または Solaris 8 オペレーティング環境 を、Solaris 8 Update オペレーティング環境にアップグレードできます。
- Solaris 7 オペレーティング環境にはアップグレードできません。

21

Solaris Live Upgrade ソフトウェアを含む同じリリースにアップグレードする必要があります。たとえば、現在のオペレーティング環境でSolaris 8 10/01 リリースから Solaris Live Upgrade をインストールした場合、オペレーティング環境もSolaris 8 10/01 リリースにアップグレードする必要があります。

Solaris Live Upgrade は Solaris 8 ソフトウェアに含まれますが、以前のリリースか らアップグレードしたい場合は、現在のオペレーティング環境に Solaris Live Upgrade のパッケージをインストールする必要があります。Solaris Live Upgrade のパッケージは、Solaris 8 Software 2 of 2 CD のインストーラからインストールでき ます。

パッケージのインストール方法については、29ページの「Solaris Live Upgrade をイ ンストールする」を参照してください。

#### ディスク容量の要件

通常、システムソフトウェアの構成に応じて、ブート環境ごとに 350M バイト (最小) から 800M バイトのディスク容量を必要とします。リソース要件は、Solaris Live Upgrade ユーザーインタフェースで使用されるユーティリティによって決まります。

ブート環境の作成に必要なファイルシステムのサイズを見積もるには、新しいブー ト環境の作成を開始してください。サイズが計算されたところで、処理を中断でき ます。

ブート環境は、ブートデバイスとして機能できるディスク上にだけ作成できます。 システムの中には、ブートデバイスとして機能するディスクを限定するものがあり ます。ブート制限が適用されるかどうかを確認するには、各システムのマニュアル を参照してください。

#### 必要なパッケージ

次の表は、Solaris Live Upgrade を使用する上で必要なパッケージを示しています。 この表で、現在のオペレーティング環境に必要なパッケージを確認してください。 使用しているリリースのパッケージがない場合は、pkgadd コマンドを使用してそ れらを追加してください。

表 2-1 必要なパッケージ

| <b>Solaris 2.6</b> リリース | Solaris 7 リリース | Solaris 8 リリース |
|-------------------------|----------------|----------------|
| SUNWadmap               | SUNWadmap      | SUNWadmap      |
| SUNWadmfw               | SUNWadmap      | SUNWadmap      |
| SUNWadmc                | SUNWadmc       | SUNWadmc       |
| SUNWmfrun               | SUNWadmc       | SUNWadmc       |
| SUNWmfrun               | SUNWlibC       | SUNWlibC       |
| SUNWloc                 |                | SUNWbzip       |

#### システム上のパッケージを確認するには

1. システム上に存在するパッケージを表示するには、次のように入力します。

% pkginfo

#### システムパッチレベルのチェック

Solaris Live Upgrade ソフトウェアは、複数の Solaris オペレーティング環境バー ジョンでインストールと実行ができるように設計されています。Solaris Live Upgrade の処理が正しく行われるようにするためには、各 OS バージョン用に提供 されている最新の推奨パッチとセキュリティパッチを適用する必要があります。 パッチクラスタの正確なリビジョンレベルは、http://sunsolve.sun.com で確 認してください。

Solaris Live Upgrade の計画 23

#### ファイルシステムのスライスを選択するための ガイドライン

次に示すように、ファイルシステムにはいくつかの制限事項があります。

ブート環境用のファイルシステムを作成する場合の規則は、Solaris オペレーティン グ環境用のファイルシステムを作成する場合と同じです。Solaris Live Upgrade で は、クリティカルファイルシステムに無効な構成を作成できてしまいます。たとえ ば、lucreate コマンドを入力して、ルート(/)と /kernel を別々のファイルシ ステム上に作成することができます。これは、ルート(/)にとって無効な分割です。

#### ルート (/) ファイルシステムのスライスを選択するため のガイドライン

非アクティブブート環境を作成する場合は、ルート (/) ファイルシステムがコピー されるスライスを確認する必要があります。ルート (/) ファイルシステムのスライ スを選択する場合は、次のガイドラインに従ってください。スライスは、次の条件 を満たしていなければなりません。

- システムをブートできるスライスである
- 推奨されている最小サイズ以上である
- Veritas VxVM ボリュームや Solstice DiskSuite<sup>™</sup> メタデバイスではない
- アクティブなルートファイルシステムとは異なる物理ディスクでも同じディスクでもかまわない
- (sun4u UltraSPARC<sup>™</sup> システムではなく) sun4c システムと sun4m システムを使用している場合は、ルート (/) ファイルシステム を 2G バイトを超えるサイズにはできない

「Choices」メニューは、非アクティブブート環境の作成に使用できるほとんどの空 きスライスを表示します。スライスの中には、Veritas VxVM ボリュームや Solstice DiskSuite メタデバイスのように、未使用であるが「Choices」メニューに表示され ないというものがあります。

#### /swap ファイルシステムのスライスを選択するための ガイドライン

スワップスライスは、現在のブート環境 (-s オプションが使用される場合はソース ブート環境) 以外のブート環境で使用中であってはなりません。スライスにスワッ プや ufs などのファイルシステムが含まれるかどうかにかかわらず、スワップスライ スがほかのブート環境で使用されている場合、ブート環境の作成は失敗します。

#### リモートシステムからの Live Upgrade の使用

キャラクタインタフェースを (tip 回線などを介して) リモートで表示する場合は、 必要に応じて TERM 環境変数を VT220 に設定してください。 また、共通デスク トップ環境 (CDE) を使用する場合は、 TERM 変数の値を xterm ではなく dtterm に 設定してください。

#### ルートミラーとメタデバイスのアップグレード

Solstice DiskSuite メタデバイスまたは Veritas ボリュームを備えたシステム上で Solaris Live Upgrade を使用する場合は、ソースブート環境はメタデバイスでもボ リュームでも構いません。ただし、ターゲットブート環境はメタデバイスまたはボ リュームにはできません。非アクティブブート環境は、通常のスライスである必要 があります。

注 - Veritas VxVM のアップグレードで問題が生じる場合は、88ページの「Veritas VxVm 上でアップグレードする場合にシステムパニックが発生する」を参照してください。

Solaris Live Upgrade の計画 25

## Solaris Live Upgrade によるブート環境の 作成

この章では、Solaris Live Upgrade のインストール、メニューの使用、およびブート 環境の作成について説明します。この章では、次の内容について説明します。

- 27ページの「Solaris Live Upgrade キャラクタユーザーインタフェースまたはコ マンド行インタフェース」
- 28ページの「Solaris Live Upgrade メニューの使用」
- 29ページの「作業マップ: Solaris Live Upgrade によるインストールと作成」
- 29ページの「Solaris Live Upgrade のインストール」
- 30ページの「Solaris Live Upgrade の起動と停止 (キャラクタインタフェース)」
- 31ページの「新しいブート環境の作成」

### Solaris Live Upgrade キャラクタユーザーインタ フェースまたはコマンド行インタフェース

Solaris Live Upgrade は、キャラクタユーザーインタフェース (CUI) を介して使用す ることもコマンド行インタフェース (CLI) で使用することも可能です。 操作内容と 手順は、CUI の場合と CLI の場合とでほぼ同じです。以下の説明では、CUI と CLI の両方の場合について手順を示してあります。コマンド一覧については第6章を、コ マンドの詳しい説明については 各マニュアルページをそれぞれ参照してください。

CUI は、マルチバイトロケールと8ビットロケールでは動作しません。

27

#### Solaris Live Upgrade メニューの使用

| 1        | Live Upgrade                                                  |  |
|----------|---------------------------------------------------------------|--|
| Activate | - Activate a Boot Environment                                 |  |
| Cancel   | - Cancel a Copy Job                                           |  |
| Compare  | <ul> <li>Compare the contents of Boot Environments</li> </ul> |  |
| Сору     | - Start/Schedule a Copy                                       |  |
| Create   | - Create a Boot Environment                                   |  |
| Current  | - Name of Current Boot Environment                            |  |
| Delete   | - Delete a Boot Environment                                   |  |
| List     | - List the filesystems of a Boot Environment                  |  |
| Rename   | - Change the name of a Boot Environment                       |  |
| Status   | - List the status of all Boot Environments                    |  |
| Upgrade  | - Upgrade an Alternate Boot Environment                       |  |
| Flash    | - Flash an Alternate Boot Environment                         |  |
| Help     | - Help Information on Live Upgrade                            |  |
| Exit     | - Exit the Live Upgrade Menu System                           |  |
|          |                                                               |  |
|          |                                                               |  |
|          |                                                               |  |
|          |                                                               |  |
|          |                                                               |  |
|          |                                                               |  |
| ve to an | item with the arrow keys and strike ENTER to select.          |  |
|          |                                                               |  |

図 3–1 Solaris Live Upgrade のメインメニュー

Solaris Live Upgrade キャラクタユーザーインタフェースのメニュー間を移動するに は、矢印キーとファンクションキーを使用する必要があります。選択前に上下に移 動する場合やフィールド内にカーソルを置く場合は、矢印キーを使用してくだ さい。処理を実行する場合は、ファンクションキーを使用してください。メニュー の最下部には、キーボード上のファンクションキーを示す黒い矩形が表示されま す。これらは、最初の矩形が F1、2 番目の矩形が F2 という順序で並んでいます。 有効な矩形には、処理を示す語句(「Save」など)が示されます。「Configuration」 メニューには、矩形ではなくファンクションキーの番号と処理が示されます。

- F3 を使用すると、どのメニューの場合も作業の保存 (SAVE) が行われてそのメ ニューが終了します。
- F6を使用すると、どのメニューにおいても作業が取り消され (CANCEL)、変更の保存が行われないままメニューが終了します。
- ほかのファンクションキーの作業は、メニューによって異なります。

キーボード上のファンクションキーが Solaris Live Upgrade メニュー上のファンク ションキーと正しく対応していない場合は、以下に説明する作業においてファンク ションキーを押すように指示されている箇所で、Control-F キーおよび該当する番号 を使用してください。

## 作業マップ: Solaris Live Upgrade によるインス トールと作成

| 表 3-1 | 作業マン | ヮプ: | Solaris | Live | Upgrade | の使用 |
|-------|------|-----|---------|------|---------|-----|
|-------|------|-----|---------|------|---------|-----|

| 作業                                   | 説明                                                                          | 参照先                                           |
|--------------------------------------|-----------------------------------------------------------------------------|-----------------------------------------------|
| Solaris Live Upgrade<br>パッケージのインストール | Solaris 2.6、Solaris 7、また<br>は Solaris 8 オペレーティン<br>グ環境にパッケージをイン<br>ストールします。 | 29ページの「Solaris Live<br>Upgrade をインストールす<br>る」 |
| Solaris Live Upgrade の起動             | Solaris Live Upgrade のメイ<br>ンメニューを起動します。                                    | 30ページの「Solaris Live<br>Upgrade メニューを起動す<br>る」 |
| ブート環境の作成                             | 非アクティブブート環境に<br>ファイルシステムをコピー<br>して再構成します。                                   | 31ページの「新しいブート<br>環境の作成」                       |

## Solaris Live Upgrade のインストール

Solaris 2.6、Solaris 7、または Solaris 8 オペレーティング環境からアップグレードす る場合は、現在のオペレーティング環境に Solaris Live Upgrade パッケージをイン ストールする必要があります。

- ▼ Solaris Live Upgrade をインストールする
  - 1. Solaris 8 Software 2 of 2 CD を挿入します。
  - 2. インストーラを実行します。

% ./installer

Solaris Live Upgrade によるブート環境の作成 29

- 3. 「インストール形式の選択」パネルで「カスタムインストール」をクリックしま す。
- 「製品の選択」パネルで、Solaris Live Upgrade のインストール形式をクリック します。

Solaris Web Start の指示に従って、ソフトウェアをインストールします。

## Solaris Live Upgrade の起動と停止 (キャラク タインタフェース)

Solaris Live Upgrade のメニュープログラムの起動と停止を行います。

## ▼ Solaris Live Upgrade メニューを起動する

注・キャラクタインタフェースを tip 回線などを介して リモートで表示する場合 は、必要に応じて TERM 環境変数を VT220 に設定してください。また、共通デス クトップ環境 (CDE) を使用する場合は、 TERM 変数の値を xterm ではなく dtterm に設定してください。

1. スーパーユーザーとしてログインします。

2. 次のように入力します。

# /usr/sbin/lu

Solaris Live Upgrade のメインメニューが表示されます。

| 1        | Live Upgrade                                                   |  |
|----------|----------------------------------------------------------------|--|
| Activate | <ul> <li>Activate a Boot Environment</li> </ul>                |  |
| Cancel   | - Cancel a Copy Job                                            |  |
| Compare  | <ul> <li>Compare the contents of Boot Environments</li> </ul>  |  |
| Сору     | - Start/Schedule a Copy                                        |  |
| Create   | - Create a Boot Environment                                    |  |
| Current  | - Name of Current Boot Environment                             |  |
| Delete   | - Delete a Boot Environment                                    |  |
| List     | <ul> <li>List the filesystems of a Boot Environment</li> </ul> |  |
| Rename   | <ul> <li>Change the name of a Boot Environment</li> </ul>      |  |
| Status   | - List the status of all Boot Environments                     |  |
| Upgrade  | <ul> <li>Upgrade an Alternate Boot Environment</li> </ul>      |  |
| Flash    | - Flash an Alternate Boot Environment                          |  |
| Help     | <ul> <li>Help Information on Live Upgrade</li> </ul>           |  |
| Exit     | - Exit the Live Upgrade Menu System                            |  |
|          |                                                                |  |
|          |                                                                |  |
|          |                                                                |  |
|          |                                                                |  |
|          |                                                                |  |
|          |                                                                |  |
| ve to an | item with the arrow keys and strike ENTER to select.           |  |

図 3-2 Solaris Live Upgrade のメインメニュー

▼ Solaris Live Upgrade を停止する

1. F6 を押してメインメニューを閉じます。

#### 新しいブート環境の作成

Solaris Live Upgrade は、メニューまたはコマンド行 (CLI) から使用できます。そ れぞれの場合における操作手順を示します。これらの手順では、Solaris Live Upgrade の使用に関する詳しい説明は省略しています。コマンドについての詳細 は、第6章を、コマンド行インタフェースについての詳細は各マニュアルページを 参照してください。

ブート環境の作成時には、アクティブブート環境から新しいブート環境にクリ ティカルブートシステムをコピーできます。ディスクの再編成(必要に応じて)、 ファイルシステムのカスタマイズ、新しいブート環境へのクリティカルファイルシ ステムのコピーには、「Create」メニュー、「Configuration」サブメニュー、 lucreate コマンドを利用できます。

ファイルシステムは、新しいブート環境にコピーする前にカスタマイズできます。 このため、クリティカルファイルシステムディレクトリを親のディレクトリにマー ジすることも、親ディレクトリから分離することも可能になります。ユーザー定義 の(共有可能)ファイルシステムは、デフォルトで複数のブート環境で共有されま す。次の作順において、ファイルシステムの共有ではなくコピーを希望する場合

Solaris Live Upgrade によるブート環境の作成 31

は、共有可能ファイルシステム用に新しいスライスをマージ、分割、定義すること ができます。スワップは、分割とマージが可能な共有ファイルシステムです。

クリティカルファイルシステムと共有可能ファイルシステムについての概要は、12 ページの「ブート環境の作成(概要)」を参照してください。

- ▼ ブート環境を作成する (キャラクタインタフェー ス)
  - メインメニューから「Create」を選択します。
     「Create a Boot Environment」サブメニューが表示されます。
  - 2. アクティブブート環境(必要に応じて)と新しいブート環境の名前を入力し、確 定します。アクティブブート環境の名前は、最初にブート環境を作成するときだ け入力すれば済みます。

この名前は、マルチバイト文字を除く英数字だけを使用して 30 文字以内で入力 してください。

Name of Current Boot Environment:solaris7 Name of New Boot Environment:solaris8

F3 を押して変更を保存します。
 「Configuration」メニューが表示されます。

|         |      |    | Activ           | e Boot Env | ironment - s           | olaris8 |                |        |     |  |
|---------|------|----|-----------------|------------|------------------------|---------|----------------|--------|-----|--|
| Mount H | oint |    | De              | vice       | FS Type                | Size (M | 3) % U:        | sed    |     |  |
| /       |      |    | c01             | tOdOsO     | ufs                    | 824     | 74             |        |     |  |
| -       |      |    | c0 <sup>.</sup> | tOdOsl     | swap                   | 257     | 0              |        |     |  |
|         |      |    | New 1           | Boot Envir | onment - sol           | laris9  |                |        |     |  |
|         |      |    | -               |            | <b>5</b> .2 <b>5</b> . |         | Rec            | ommend | led |  |
| Mount H | oint |    | De              | vice       | rs Type<br>ufs         | Size (M | 5) Min<br>102: | 51ze(  | MB) |  |
| -       |      |    | c01             | t0d0sl     | swap                   | 257     | 3              |        |     |  |
|         |      |    |                 |            |                        |         |                |        |     |  |
|         | F2   | F3 | F4              | F5         | F6 F7                  | F8      | F9             | ^D     | ^x  |  |
| .50     |      |    |                 |            |                        |         |                |        |     |  |

⊠ 3–3 Solaris Live Upgrade O [Configuration] x = z = -

画面の上部に現在のブート環境が表示され、画面の下部に作成されるブート環境 が表示されます。「Device」フィールドにあるクリティカルファイルシステムの 選択領域は、クリティカルファイルシステムが選択されるまでは空白のままで す。「Device」フィールドに表示される /export やスワップのような共有可能 ファイルシステムは、ソースブート環境とターゲットブート環境の両方で共有さ れます (同じマウントポイントを持ちます)。新しいブート環境で は、/usr、/var、/opt などのクリティカルファイルシステムを分割すること も、ルートファイルシステムとマージすることも可能です。また、ファイルシス テムの種類も変更できます。スワップファイルシステムは特殊なケースです。 スワップはデフォルトで共有されますが、スワップスライスの分割とマージ(追

加と削除) も行うことができます。

クリティカルファイルシステムと共有可能ファイルシステムの概要は、12ページ の「ブート環境の作成(概要)」を参照してください。

- 「Device」フィールドには、/dev/dsk/cnumtnumd numsnum という書式で ディスクデバイス名が入ります。
- 「FS\_Type」フィールドは次のいずれかです。
  - vxfs: Veritas ファイルシステムであることを示す
  - swap: スワップファイルシステムであることを示す
  - ufs: UFS ファイルシステムであることを示す
- 4. (省略可能)以下の作業は、任意の時点で行うことができます。
  - 画面情報を ASCII ファイルに出力するには、F5 を押します。

Solaris Live Upgrade によるブート環境の作成 33

- ファイルシステムのリストをスクロールするには、Control-Xを押します。
   この操作で、アクティブブート環境のファイルシステムと新しいブート環境のファイルシステムを切り替えてスクロールできるようになります。
- 「Configuration」メニューを閉じるには、任意の時点でF6を押します。
  - 「Configuration」メニューが表示されている場合は、変更が保存されず、 ファイルシステムは修正されません。
  - 「Configuration」サブメニューが表示されている場合は、
     「Configuration」メニューに戻ります。
- 5. F2 を押して、利用できるスライスを選択します。

「Choices」メニューでは、カーソルが置かれているフィールドに、そのシステム上で利用できるスライスが表示されます。表示されるのは「Slice」フィールドと「file system FS Type」フィールドです。

- a. 矢印キーを使用してフィールド内にカーソルを置き、スライスまたはファイ ルシステムの種類を選択します。
  - 「Slice」フィールドにカーソルを置くと、すべての空きスライスが表示されます。ルート(/)の場合、「Choices」に表示されるのはルート(/)ファイルシステムの制限事項を満たす空きスライスだけです。24ページの「ルート(/)ファイルシステムのスライスを選択するためのガイドライン」を参照してください。
  - 「FS\_Type」フィールドにカーソルを置くと、利用できるすべてのファイル システムタイプが表示されます。
  - 現在のファイルシステムには、ボールド書体のスライスを選択できます。
     スライスのサイズは、ファイルシステムのサイズに、アップグレードする
     領域の 30% を加えることによって、概算できます。
  - ボールド書体ではないスライスは、そのファイルシステムをサポートする
     にはサイズが小さすぎることを意味します。
- b. Return キーを押してスライスを選択します。
   選択したスライスが「Slice」フィールドに表示されるか、あるいは 「FS\_Type」フィールド内でファイルシステムの種類が変化します。
- 6. (省略可能)空きスライスが最小要件を満たしていない場合は、F4 を押して任意の空きスライスを分割し直してください。

「Solaris Live Upgrade Slice Configuration」メニューが表示されます。

新しいスライスを作成できるように、format コマンドが実行されます。画面の 指示に従って新しいスライスを作成してください。format コマンドについての 詳細は、format のマニュアルページを参照してください。

「Device」フィールドと「FS\_Type」フィールドの間で移動するには、矢印を使 用してください。デバイスを選択すると、「Size (Mbytes)」フィールドに値が自 動的に表示されます。

- a. デバイスを解放するには、Control-D を押します。 以上の操作でスライスが利用できるようになり、「Choices」メニューに表示 されます。
- b. F3 を押して「Configuration」メニューに戻ります。
- (省略可能) クリティカルファイルシステムを分割すると、そのファイルシステム は別々のマウントポイントに配置されます。ファイルシステムを分割する場合 は、次の操作を行なってください。

(ファイルシステムのマージについては、36ページの手順8を参照してください。)

a. 分割するファイルシステムを選択します。

/usr、/var、/opt などのファイルシステムは、それらの親ディレクトリとの間で分割できます。

注・ブート環境用のファイルシステムを作成する場合の規則は、Solaris オペ レーティング環境用のファイルシステムを作成する場合と同じです。Solaris Live Upgrade では、クリティカルファイルシステムに無効な構成を作成でき てしまいます。たとえば、lucreate コマンドを入力してルート(/)と /kernel を別々のファイルシステム上に作成することができます。これは、 ルート(/)にとって無効な分割です。

b. F8 を押します。

c. 新しいブート環境のファイルシステム名を入力します。例を示します。

Enter the directory that will be a separate file system on the new boot environment:/opt

新しいファイルシステムが検証されると、画面に新しい行が追加されます。

d. F3 を押して「Configuration」メニューに戻ります。

Solaris Live Upgrade によるブート環境の作成 35

「Configuration」メニューが表示されます。

8. (省略可能) マージを行うと、ファイルシステムは同じマウントポイントに配置されます。ファイルシステムをその親ディレクトリにマージするには、次の操作を 行います。

(ファイルシステムの分割については、35ページの手順7を参照してください。)

a. マージするファイルシステムを選択します。

/usr、/var、/opt などのファイルシステムをそれらの親ディレクトリに マージできます。

**b. F9**を押します。 次の例のように、結合されるファイルシステムが表示されます。

/opt will be merged into /.

- c. Return キーを押します。
- d. F3 を押して「Configuration」メニューに戻ります。 「Configuration」メニューが表示されます。
- 9. (省略可能) スワップスライスを追加するか削除するかを決定します。
  - スワップスライスを分割して新しいスライスに配置したい場合は、36ページの手順 10 へ進んでください。
  - スワップスライスを削除したい場合は、37ページの手順11へ進んでください。
- 10. (省略可能) スワップスライスを分割するには、次の操作を行います。
  - a. 「Device」フィールドで、分割したいスワップスライスを選択します。
  - **b. F8**を押します。
  - c. プロンプトで、次のように入力します。

Enter the directory that will be a separate filesystem on the new BE:**swap** 

d. F2 (Choice) を押します。
「Choice」メニューに、スワップに利用できるスライスが表示されます。

e. スワップを配置するスライスを選択します。 そのスライスが「Device」フィールドに表示され、スワップの新しいスライ スとなります。

11. (省略可能) スワップスライスを削除するには、次の操作を行います。

- a. 「Device」フィールドで、削除するスワップスライスを選択します。
- b. F9 を押します。
- c. プロンプトで、「y」を入力します。

slice /dev/dsk/c0t4d0s0 will not be swap partition. Please confirm? [y, n]: ${\bf y}$ 

このスワップスライスが削除されました。

- 12. 今すぐにブート環境を作成するか、後で作成するようにスケジュールするかを決定します。
  - すぐに新しいブート環境を作成する場合は、F3を押します。
     構成が保存され、構成画面が閉じます。このファイルシステムがコピーされ、 ブート環境がブート可能になり、非アクティブブート環境が作成されます。
     ブート環境の作成には、システム構成に応じて、1時間以上かかる場合があり ます。続いて、Solaris Live Upgrade メインメニューが表示されます。
  - 後で作成されるようにスケジュールする場合は、次の例に示すように「y」と 入力し、続いて開始時刻と電子メールアドレスを入力します。

Do you want to schedule the copy?**y** Enter the time in 'at' format to schedule create:**8:15 PM** Enter the address to which the copy log should be mailed:someone@anywhere.com

処理の完了は、電子メールで通知されます。

時間の書式については、at(1)のマニュアルページを参照してください。

Solaris Live Upgrade によるブート環境の作成 37

スケジュールできるのは一度に1つのジョブだけです。

作成が完了すると、非アクティブブート環境をアップグレードできるようになり ます。

▼ ブート環境を初めて作成する (コマンド行インタ フェース)

**注** --m オプションを指定しないで lucreate を実行すると、「Configuration」メニューが表示されます。「Configuration」メニューでは、新しいマウントポイント にファイルを変更して新しいブート環境をカスタマイズできます。

- 1. スーパーユーザーとしてログインします。
- 2. 次のように入力して新しいブート環境を作成します。

# lucreate -c BE\_name -m mountpoint:device:fs\_type -n BE\_name

| -с <i>BE_name</i>                           | 現在のブート環境に名前 BE_name を割り当てます。このオプションが必要なの<br>は、最初のブート環境を作成する場合だけです。lucreate を初めて実行する<br>場合に -c を省略すると、現在のブート環境の名前を入力するように求められま<br>す。最初のブート環境作成よりも後で -c オプションを使用すると、エラーメッ<br>セージが表示されます。                                                                                                  |
|---------------------------------------------|----------------------------------------------------------------------------------------------------|
| -m <i>mountpoint:device:fs_type</i><br>[-m] | <ul> <li>新しいブート環境の vfstab 情報を指定します。-m に引数として指定される<br/>ファイルシステムは、同じディスク上のファイルシステムでも、複数のディス<br/>ク上のファイルシステムでも構いません。</li> <li>mountpoint には、有効な任意のマウントポイント、またはスワップパーティ<br/>ションを示す - (ハイフン)を指定できます。</li> <li>device フィールドには、次のどちらかを指定できます。</li> </ul>                                       |
|                                             | <ul> <li>ディスクデバイスの名前 (/dev/dsk/c numtnumdnums num という書式<br/>を使用)</li> <li>キーワード merged (指定されたマウントポイントのファイルシステムが<br/>その親とマージされることを示す)</li> <li>fs_type フィールドには、次のいずれかを指定できます。</li> <li>ufs: UFS ファイルシステムを示す</li> <li>vxfs: Veritas ファイルシステムを示す</li> <li>swap: スワップファイルシステムを示す</li> </ul> |
| –n BE_name                                  | 作成するブート環境の名前。BE_name は、システム上で一意となるように指定<br>する必要があります。                                                                                                    |

例 3-1 ブート環境を作成する (コマンド行)

この例では、アクティブブート環境の名前は first\_disk です。ファイルシステムの マウントポイントが指定されています。新しいブート環境の名前は second\_disk です。新しいブート環境 second\_disk のスワップは、自動的にソースである first\_disk から共有されます。

# lucreate -c first\_disk -m /:/dev/dsk/c0t4d0s0:ufs \
-m /usr:/dev/dsk/c0t4d0s1:ufs -n second disk

新しいブート環境の作成が完了すると、この環境をアップグレードしてアクティ ブにする (ブート可能な状態にする) ことができます。

Solaris Live Upgrade によるブート環境の作成 39

# ブート環境を作成しファイルシステムをマージする (コマンド行インタフェース)

1. スーパーユーザーとしてログインします。

2. 次のように入力します。

# lucreate -m mountpoint:device:fs\_type \
-m mountpoint:device:fs\_type -m mountpoint:merged:fs\_type

-m mountpoint:device:fs\_type 新しいブート環境の vfstab 情報を指定します。-m に引数として指定される ファイルシステムは、同じディスク上のファイルシステムでも、複数のディス ク上のファイルシステムでも構いません。

- mountpoint には、任意の有効なマウントポイント、またはスワップを示す -(ハイフン)を指定できます。
- device フィールドには、次のどちらかを指定できます。
  - ディスクデバイスの名前 (/dev/dsk/c numtnumdnums num という書式 を使用)
  - キーワード merged (指定されたマウントポイントのファイルシステムが その親とマージされることを示す)
- fs\_type フィールドには、次のいずれかを指定できます。
  - vxfs: Veritas ファイルシステムを示す
  - swap: スワップファイルシステムを示す
  - ufs: UFS ファイルシステムを示す

 例 3-2 ブート環境を作成しファイルシステムをマージする (コマンド行インタフェース)
 この例では、/usr/opt ファイルシステムがその親ファイルシステムである /usr と結合されています。

# lucreate -m /:/dev/dsk/c0t4d0s0:ufs -m /usr:/dev/dsk/c0t4d0s1:ufs  $\setminus$  -m /usr/opt:merged:ufs

新しいブート環境の作成が完了すると、この環境をアップグレードしてアクティブ にする (ブート可能な状態にする) ことができます。

#### ▼ ブート環境を作成しファイルシステムを分割する (コマンド行インタフェース)

注・ブート環境用のファイルシステムを作成する場合の規則は、Solaris オペレーティ ング環境用のファイルシステムを作成する場合と同じです。Solaris Live Upgrade で は、クリティカルファイルシステムに無効な構成を作成できてしまいます。たとえ ば、lucreate コマンドを入力して、ルート (/) と /kernel を別々のファイルシス テム上に作成することができます。これは、ルート (/) にとって無効な分割です。

1 つのディレクトリを複数のマウントポイントに分割すると、ファイルシステム間 でハードリンクが維持されなくなります。たとえば、/usr/stuff1/file が /usr/stuff2/file にハードリンクされている場合に /usr/stuff1 と /usr/stuff2 を別々のファイルシステムに分割すると、ファイル間のリンクは解 除されます。lucreate からこの影響についての警告メッセージが表示され、解除 されたハードリンクの代わりとなるシンボリックリンクが作成されます。

1. スーパーユーザーとしてログインします。

2. 次のように入力します。

- # lucreate -m mountpoint:device:fs\_type -m mountpoint:device:fs\_type \
- -m mountpoint: device: fs\_type -m mountpoint: device: fs\_type \
- -m mountpoint:device:fs\_type -n new\_BE

Solaris Live Upgrade によるブート環境の作成 41

| -m <i>mountpoint:device:fs_type</i> | <ul> <li>新しいブート環境の vfstab 情報を指定します。-m に引数として指定されるファイルシステムは、同じディスク上のファイルシステムでも、複数のディスク上のファイルシステムでも構いません。</li> <li>mountpoint には、任意の有効なマウントポイント、またはスワップパーティションを示す - (ハイフン)を指定できます。</li> <li>device フィールドには、次のどちらかを指定できます。</li> </ul>                                            |
|-------------------------------------|----------------------------------------------------------------------------------------------------|
|                                     | <ul> <li>ディスクデバイスの名前 (/dev/dsk/c numtnumdnums num という書式を使用)</li> <li>キーワード merged (指定されたマウントポイントのファイルシステムがその親とマージされることを示す)</li> <li>fs_type フィールドには、次のいずれかを指定できます。</li> <li>ufs: UFS ファイルシステムを示す</li> <li>vxfs: Veritas ファイルシステムを示す</li> <li>swap: スワップファイルシステムを示す</li> </ul> |
| –n BE_name                          | 作成するブート環境の名前。BE_name は、システム上で一意となるように指定<br>する必要があります。                                                                                                    |

例3-3 ブート環境を作成しファイルシステムを分割する (コマンド行インタフェース)

この例では、前述のコマンドによって ルート (/) ファイルシステムを新しいブート 環境内の複数のディスクスライスに分割しています。ここで

は、/usr、/var、および /opt をすべてルート (/) に置いている次のソース ブート環境を想定してください。/dev/dsk/c0t0d0s0 /

新しいブート環境で、次に示すように別々のスライスにマウントすることによっ て、ファイルシステム /usr、/var、/opt を分割します。

/dev/dsk/c0t1d0s0 /

/dev/dsk/c0t1d0s1 /var

/dev/dsk/c0t1d0s7 /usr

/dev/dsk/c0t1d0s5 /opt

# lucreate -m /:/dev/dsk/c0tld0s0:ufs -m /usr:/dev/dsk/c0tld0s7:ufs \
-m /var:/dev/dsk/c0tld0s1:ufs -m /opt:/dev/dsk/c0tld0s5:ufs -n second\_disk

新しいブート環境の作成が完了すると、この環境をアップグレードしてアクティブ にする (ブート可能な状態にする) ことができます。

# ▼ ブート環境を作成しスワップを再構成する (コマ ンド行インタフェース)

スワップスライスは、デフォルトでは複数のブート環境で共有されます。-m オプ ションを付けてスワップを指定しないと、現在のブート環境と非アクティブブート 環境は同じスワップスライスを共有します。新しいブート環境のスワップを構成し 直したい場合は、-m オプションを使用してそのブート環境に対してスワップス ライスの追加または削除を行なってください。

注 - スワップスライスは、現在のブート環境 (-s オプションを使用する場合はソー スブート環境) 以外のブート環境で使用中であってはなりません。ファイルシステム の種類 (スワップ、ufs など) にかかわらず、スワップスライスがほかのブート環境 によって使用されている場合、ブート環境の作成は失敗します。

既存のスワップスライスを使用してブート環境を作成した後、vfstab ファイルを 編集することができます。

1. スーパーユーザーとしてログインします。

2. 次のように入力します。

# lucreate -m mountpoint:device:fs\_type -m -:device:swap -n BE\_name

Solaris Live Upgrade によるブート環境の作成 43

| -m <i>mountpoint:device:fs_type</i> | <ul> <li>新しいブート環境の vfstab 情報を指定します。-m に引数として指定されるファイルシステムは、同じディスク上のファイルシステムでも、複数のディスク上のファイルシステムでも構いません。</li> <li><i>mountpoint</i> には、任意の有効なマウントポイント、またはスワップスライスを示す - (ハイフン)を指定できます。</li> <li><i>device</i> フィールドには、次のどちらかを指定できます。</li> </ul>                                           |
|-------------------------------------|----------------------------------------------------------------------------------------------------|
|                                     | <ul> <li>ディスクデバイスの名前 (/dev/dsk/c numtnumdnums num という書式<br/>を使用)</li> <li>キーワード merged (指定されたマウントポイントのファイルシステムが<br/>その親とマージされることを示す)</li> <li>fs_type フィールドには、次のいずれかを指定できます。</li> <li>vxfs: Veritas ファイルシステムを示す</li> <li>swap: スワップファイルシステムを示す</li> <li>ufs: UFS ファイルシステムを示す</li> </ul> |
| -n BE_name                          | 作成するブート環境の名前。BE_name は、一意となるように指定する必要があ<br>ります。                                                                                                    |

スワップが別のスライスまたはデバイスに移動し、新しいブート環境が作成され ます。

例3-4 ブート環境を作成しスワップを再構成する (コマンド行インタフェース)

この例では、新しいブート環境は /dev/dsk/c0t0d0s1 と /dev/dsk/c0t4d0s1 の両方をスワップスライスとして使用します。

# lucreate -m /:/dev/dsk/c0t4d0s0:ufs -m -:/dev/dsk/c0t0d0s1:swap \
-m -:/dev/dsk/c0t0d0s1:swap -n second\_disk

これらのスワップ割り当ては、second\_disk からブートが行われて初めて有効に なります。 スワップスライスが多数存在する場合は、-M オプションを使用して ください。45ページの「リストを使用してブート環境を作成しスワップを再構成 する (コマンド行インタフェース)」を参照してください。

#### ▼ リストを使用してブート環境を作成しスワップを 再構成する (コマンド行インタフェース)

スワップスライスが多数存在する場合は、スワップリストを作成してくだ さい。lucreate は、新しいブート環境のスワップスライスにこのリストを使用し ます。

注 - スワップスライスは、現在のブート環境 (-s オプションを使用する場合はソー スブート環境) 以外のブート環境で使用中であってはなりません。スワップスライス にスワップや ufs などのファイルシステムが含まれるかどうかにかかわらず、 スワップスライスがほかのブート環境によって使用されている場合、ブート環境の 作成は失敗します。

1. 新しいブート環境で使用されるスワップスライスのリストを作成します。この ファイルの場所と名前はユーザーが決定できます。この例で

は、/etc/lu/swapslices ファイルにはデバイスとスライスが挙げられています。

-:/dev/dsk/c0t3d0s2:swap -:/dev/dsk/c0t3d0s2:swap -:/dev/dsk/c0t4d0s2:swap -:/dev/dsk/c0t5d0s2:swap -:/dev/dsk/c1t3d0s2:swap -:/dev/dsk/c1t4d0s2:swap -:/dev/dsk/c1t5d0s2:swap

2. 次のように入力します。

# lucreate -m mountpoint:device:fs\_type -M slice\_list -n BE\_name

Solaris Live Upgrade によるブート環境の作成 45

| –m <i>mountpoint:device:fs_type</i> | 新しいブート環境の vfstab 情報を指定します。-m に引数として指定される<br>ファイルシステムは、同じディスク上のファイルシステムでも、複数のディス<br>ク上のファイルシステムでも構いません。<br><i>mountpoint</i> には、任意の有効なマウントポイント、またはスワップスライ<br>スを示す - (ハイフン)を指定できます。<br><i>device</i> フィールドには、次のどちらかを指定できます。                                                           |
|-------------------------------------|----------------------------------------------------------------------------------------------------|
|                                     | <ul> <li>ディスクデバイスの名前 (/dev/dsk/c numtnumdnums num という書式を使用)</li> <li>キーワード merged (指定されたマウントポイントのファイルシステムがその親とマージされることを示す)</li> <li>fs_type フィールドには、次のいずれかを指定できます。</li> <li>vxfs: Veritas ファイルシステムであることを示す</li> <li>swap: スワップファイルシステムを示す</li> <li>ufs: UFS ファイルシステムを示す</li> </ul>  |
| –м slice_list                       | ファイル <i>slice_list</i> 中には、-m オプションのリストが記述されています。これら<br>の引数は、-m に指定されている書式で指定してください。ハッシュ記号 (#) で<br>始まるコメント行は無視されます。-M オプションは、ブート環境用のファイル<br>システムが多数存在する場合に便利です。-m オプションと -M オプションは結<br>合できます。たとえば、 <i>slice_list</i> にスワップスライスを記録しておき、-m を使<br>用して、ルート (/) スライスと /usr スライスを指定できます。 |
|                                     | -m オプションと -M オプションでは、特定のマウントポイントについて複数の<br>スライスを指定できます。これらのスライスを処理する場合、lucreate は利<br>用不可能なスライスをスキップして利用できる最初のスライスを選択します。                                                                                                    |
| -n BE_name                          | 作成するブート環境の名前。BE_name は、一意となるように指定する必要があ<br>ります。                                                                                                    |

- 例 3-5 リストを使用してブート環境を作成しスワップを再構成する (コマンド行インタフェース)
- この例では、新しいブート環境のスワップは、/etc/lu/swapslices ファイルに 挙げられている一連のスライスです。

# lucreate -m /:/dev/dsk/c02t4d0s0:ufs -m /usr:/dev/dsk/c02t4d0s1:ufs \
-M /etc/lu/swapslices -n second\_disk

新しいブート環境の作成が完了すると、この環境をアップグレードしてアクティブ にする (ブート可能な状態にする) ことができます。

# ▼ ブート環境を作成し共有可能ファイルシステムを コピーする (コマンド行インタフェース)

新しいブート環境に共有可能ファイルシステムをコピーしたい場合は、-m オプションを使用してマウントポイントがコピーされるように指定してください。この指定が行われない場合、共有可能ファイルシステムはデフォルトで共有され、vfstabファイル内で同じマウントポイントを保持します。共有可能ファイルシステムに対する更新は、両方の環境に適用されます。

1. スーパーユーザーとしてログインします。

2. ブート環境を作成します。

# lucreate -m mountpoint:device:fs\_type -m mountpoint:device:fs\_type /
-m mountpoint:device:fs\_type -n BE\_name

| mountpoint:device:fs_type | <ul> <li>新しいブート環境の vfstab 情報を指定します。指定されるファイルシステムは、同じディスク上のファイルシステムでも、複数のディスク上のファイルシステムでも構いません。</li> <li><i>mountpoint</i> には、任意の有効なマウントポイント、またはスワップスライスを示す - (ハイフン)を指定できます。</li> <li><i>device</i> フィールドには、次のどちらかを指定できます。</li> </ul>                                                    |
|---------------------------|----------------------------------------------------------------------------------------------------|
|                           | <ul> <li>ディスクデバイスの名前 (/dev/dsk/c numtnumdnums num という書式<br/>を使用)</li> <li>キーワード merged (指定されたマウントポイントのファイルシステムが<br/>その親とマージされることを示す)</li> <li>fs_type フィールドには、次のいずれかを指定できます。</li> <li>vxfs: Veritas ファイルシステムを示す</li> <li>swap: スワップファイルシステムを示す</li> <li>ufs: UFS ファイルシステムを示す</li> </ul> |
| -n BE_name                | 作成するブート環境の名前。BE_name は、一意となるように指定する必要があ<br>ります。                                                                                                    |

例 3-6 ブート環境を作成し共有可能ファイルシステムをコピーする (コマンド行インタフェース)

この例では、ブート環境が作成され、/home ファイルシステムがターゲットブート 環境にコピーされています。

Solaris Live Upgrade によるブート環境の作成 47

新しいブート環境の作成が終わると、この環境をアップグレードしてアクティブに する (ブート可能な状態にする) ことができます。

# Solaris Live Upgrade によるアップグレード

この章では、Solaris Live Upgrade を使用して非アクティブブート環境のアップグレードとアクティブ化を行う方法について説明します。また、アクティブ化によって発生した問題を解決する方法についても説明します。この章では、次の内容について説明します。

- 49ページの「作業マップ: ブート環境のアップグレード」
- 50ページの「ブート環境のアップグレード」
- 55ページの「ブート環境へのフラッシュアーカイブのインストール」
- 59ページの「ブート環境のアクティブ化」
- 63ページの「問題の解決: 元のブート環境へのフォールバック (コマンド行インタ フェース)」

Solaris Live Upgrade は、メニューを介して使用することもコマンド行インタフェー スで使用することもできます。以下の説明では、両方のインタフェースについて手 順を説明しています。これらの手順では、Solaris Live Upgradeの使用に関する詳 しい説明は省略しています。コマンドについての詳細は、第6章および各マニュア ルページを参照してください。

#### 作業マップ:ブート環境のアップグレード

49

| 作業                                        | 説明                                                                                                    | 参照先                                                                                 |
|-------------------------------------------|----------------------------------------------------------------------------------------------------|-------------------------------------------------------------------------------------|
| ブート環境のアップグレード<br>またはフラッシュアーカイ<br>ブのインストール | <ul> <li>オペレーティング環境イメージを使用して非アクティブブート環境をアップグレードします。</li> <li>非アクティブブート環境へフラッシュアーカイブをインストールします。</li> </ul> | <ul> <li>50ページの「ブート環境のアップグレード」</li> <li>55ページの「ブート環境へのフラッシュアーカイブのインストール」</li> </ul> |
| 非アクティブブート環境<br>のアクティブ化                    | 変更を有効にし、非アク<br>ティブブート環境をアク<br>ティブに切り替えます。                                                                 | 59ページの「ブート環境<br>のアクティブ化」                                                            |
| (省略可能) アクティブ化で<br>問題が発生する場合は元の<br>状態に戻す   | 問題が発生する場合は元の<br>ブート環境をアクティブに<br>戻します。                                                                     | 63ページの「問題の解決: 元<br>のブート環境へのフォール<br>バック (コマンド行インタ<br>フェース) 」                         |

表 4-1 作業マップ: Solaris Live Upgrade によるアップグレード

## ブート環境のアップグレード

「Upgrade」メニューまたは luupgrade コマンドを使用してブート環境をアップ グレードします。この節では、以下の場所に置かれているファイルを使用して非ア クティブブート環境をアップグレードする手順について説明します。

- NFS サーバー
- ローカルファイル
- ローカルテープ
- CD などのローカルデバイス
- 注・インストールに複数の CD が必要な場合は、コマンド行インタフェースを使用 してアップグレードする必要があります。53ページの「複数の CD を使用してオ ペレーティングシステムイメージをアップグレードする(コマンド行インタ フェース)」を参照してください。キャラクタユーザーインタフェースの場合は、 1つに結合されたインストールイメージを使用する必要があります。
- 50 Solaris Live Upgrade 2.0 ◆ 2001 年 11 月

最新のオペレーティング環境を使用してアップグレードする時、アクティブブート 環境への影響はありません。それらの新しいファイルは非アクティブブート環境の クリティカルファイルシステムとマージされますが、共有可能ファイルシステムは 変更されません。

アップグレードを行う代わりに、フラッシュアーカイブを作成した場合、非アク ティブブート環境にアーカイブをインストールできます。55ページの「ブート環境 へのフラッシュアーカイブのインストール」を参照してください。

## ▼ ブート環境のオペレーティングシステムイメージ をアップグレードする (キャラクタインタフェー ス)

以下の手順では、結合されたインストールイメージまたは1枚の CD を使用する必要があります。インストールに複数の CD が必要な場合は、コマンド行インタフェースを使用してアップグレードする必要があります。53ページの「複数の CD を使用してオペレーティングシステムイメージをアップグレードする (コマンド行インタフェース)」を参照してください。

- Solaris Live Upgrade のメインメニューから「Upgrade」を選択します。
   「Upgrade」メニューが表示されます。
- 2. 新しいブート環境の名前を入力します。

| 3. | Solaris | 1 | ン | ス | ト - | -ルイ | X | - 3 | ジョ | が置え | かれ | . T | <i>د</i> ال | る | 場所の | パス | を | 入 | .カ | しる | ます | ト。 |
|----|---------|---|---|---|-----|-----|---|-----|----|-----|----|-----|-------------|---|-----|----|---|---|----|----|----|----|
|----|---------|---|---|---|-----|-----|---|-----|----|-----|----|-----|-------------|---|-----|----|---|---|----|----|----|----|

| インストールメディアの種類  | 説明                                                  |
|----------------|-----------------------------------------------------|
| ネットワークファイルシステム | インストールイメージが置かれているネッ<br>トワークファイルシステムのパスを指定しま<br>す。   |
| ローカルファイル       | インストールイメージが置かれているローカル<br>ファイルシステムのパスを指定します。         |
| ローカルテープ        | インストールイメージが置かれているローカル<br>テープデバイスとテープ上の位置を指定しま<br>す。 |
| ローカルデバイスまたは CD | ローカルデバイスと、インストールイメージの<br>パスを指定します。                  |

■ CD が1枚の場合、次の例のようにCD のパスを入力します。

Package Media:/cdrom/solaris8/s0

■ 1つに結合されたイメージがネットワーク上に存在する場合は、次の例のよう にそのネットワークファイルシステムのパスを入力します。

Package Media:/net/installmachine/export/solaris8/os image

- F3 を押してアップグレードします。
   アップグレードが完了すると、メインメニューが表示されます。
- ▼ ブート環境のオペレーティングシステムイメージ をアップグレードする (コマンド行インタフェー ス)

以下の手順では、1 つに結合されたインストールイメージまたは 1 枚の CD を使用 する必要があります。インストールに複数の CD が必要な場合は、コマンド行イン タフェースを使用してアップグレードする必要があります。53ページの「複数の CD を使用してオペレーティングシステムイメージをアップグレードする (コマンド 行インタフェース)」を参照してください。

- 1. スーパーユーザーとしてログインします。
- 次のように入力して、アップグレードするブート環境とインストールソフトウェアのパスを指定します。

| # | luupgrade | -u | -n | BE_name | - s | os_image_path |  |
|---|-----------|----|----|---------|-----|---------------|--|
|---|-----------|----|----|---------|-----|---------------|--|

| -u                | OS イメージをインストールすることを示します。                     |
|-------------------|----------------------------------------------|
| –n <i>BE_name</i> | アップグレードするブート環境の名前を指定します。                     |
| -s os_image_path  | オペレーティングシステムイメージが置かれているディレクトリのパス名を指<br>定します。 |

例 4-1 ブート環境のオペレーティングシステムイメージをアップグレードする (コマン ド行インタフェース)

この例では、1つに結合されたインストールイメージに対するネットワークパスを 使用して second\_disk ブート環境をアップグレードしています。

# luupgrade -u -n second\_disk \
-s /net/installmachine/export/solarisX/OS image

▼ 複数の CD を使用してオペレーティングシステ ムイメージをアップグレードする (コマンド行イ ンタフェース)

オペレーティングシステムイメージが2枚以上のCDに入っている場合は、このアップグレード方法を使用してください。

- 1. スーパーユーザーとしてログインします。
- 次のように入力して、アップグレードするブート環境とインストールソフトウェアのパスを指定します。

# luupgrade -u -n BE\_name -s os\_image\_path

| -u                | OS イメージをインストールすることを示します。                     |
|-------------------|----------------------------------------------|
| –n <i>BE_name</i> | アップグレードするブート環境の名前を指定します。                     |
| -s os_image_path  | オペレーティングシステムイメージが置かれているディレクトリのパス名を指<br>定します。 |

例 4-2 複数の CD によるオペレーティングシステムイメージのアップグレード (コマン ド行インタフェース)

この例では、インストールイメージは1枚目の CD に入っており、second\_disk ブート環境をアップグレードしています。

# luupgrade -u -n second\_disk -s /dev/cdrom/cdrom0

- 3.1 枚目の CD のインストーラ処理が完了したら、2 枚目の CD を挿入します。
- この手順は前述の例と同じですが、-u オプションが -i オプションに置き換わっています。メニューまたはテキストモードで、2 枚目の CD 上のインストーラを 実行するように選択してください。
  - 次のコマンドは、メニューを使用して2枚目のCD上のインストーラを実行します。

# luupgrade -i -n BE\_name -s os\_image\_path

次のコマンドは、テキストモードで2枚目のCD上のインストーラを実行します。

# luupgrade -i -n BE\_name -s os\_image\_path -O -nodisplay

| -i               | 指定されたメディア上のインストールプログラムを探し、そのプログラムを実<br>行します。インストーラプログラムは、–s で指定されます。 |
|------------------|----------------------------------------------------------------------|
| -n BE_name       | アップグレードするブート環境の名前を指定します。                                             |
| −s os_image_path | オペレーティングシステムイメージが置かれているディレクトリのパス名を指<br>定します。                         |
| -O-nodisplay     | (省略可能) テキストモードで 2 枚目の CD 上のインストーラを実行します。                             |
|                  |                                                                      |

例 4-3 複数の CD によりオペレーティングシステムイメージをアップグレードする (コ マンド行インタフェース)

この例では、メニューを使用して 2 枚目の CD のインストーラを実行し、 second disk ブート環境をアップグレードしています。

|--|

まだ CD がある場合は、この手順を繰り返します。 以上の手順で、ブート環境をアクティブにする準備が整います。59ページの 「ブート環境のアクティブ化」を参照してください。

#### ブート環境へのフラッシュアーカイブのインス トール

この節では、以下の場所に格納されているフラッシュアーカイブを、Solaris Live Upgrade を使用してインストールする手順を説明します。

- HTTP サーバー
- NFS サーバー
- ローカルファイル
- ローカルテープ
- CD などのローカルデバイス

フラッシュアーカイブをインストールすると、新しいブート環境上に存在する共有 ファイル以外のすべてのファイルが上書きされます。

フラッシュインストール機能を使用するには、マスターシステムをインストール し、フラッシュアーカイブを作成しておく必要があります。フラッシュについての 詳細は、『Solaris 8 のインストール (上級編)』の「フラッシュインストール機能」 を参照してください。

- ▼ ブート環境へフラッシュアーカイブをインストー ルする (キャラクタインタフェース)
  - Solaris Live Upgrade のメインメニューから「Flash」を選択します。
     「Flash an Inactive Boot Environment」メニューが表示されます。
  - 2. フラッシュアーカイブをインストールするブート環境の名前と、インストールメ ディアの場所を入力します。

Name of Boot Environment:solaris\_8 Package media:/net/install-svr/export/s8/latest

3. アーカイブを追加するために F1 を押します。

「Archive Selection」サブメニューに、空のリスト、単一のアーカイブの名前、 または複数のアーカイブの一覧が表示されます。複数のアーカイブが表示される 場合は、アーカイブが階層化されています。階層化されたアーカイブについての 説明は、『Solaris 8 のインストール (上級編)』の「フラッシュの概要と計画」 を参照してください。

リストにアーカイブを追加することも、リストからアーカイブを削除することも できます。次に、空のリストの例を示します。

Location - Retrieval Method <No Archives added> - Select ADD to add archives

- 変更を加えずにリストをインストールする場合は、57ページの手順4へ進んでください。
- フラッシュアーカイブのリストが空であるか、あるいはインストールしたくないアーカイブが含まれている場合は、手順 a. へ進んでください。
- a. アーカイブを追加または削除することができます。
  - リストにアーカイブを追加する場合は F1 を押します。手順 b. へ進んでください。

**注** - 複数のアーカイブが表示される場合は、アーカイブが階層化されてい ます。詳細は、『Solaris 8 のインストール (上級編)』の「フラッシュの概 要と計画」を参照してください。

「Select Retrieval Method」サブメニューが表示されます。

HTTP NFS Local File Local Tape Local Device

- リストからアーカイブを削除する場合はF2を押します。手順e.へ進んでください。
- b. 「Select Retrieval Method」メニューで、フラッシュアーカイブの場所を選 択します。

| 選択されているメディア | 説明                                                                   |
|-------------|----------------------------------------------------------------------|
| HTTP        | フラッシュアーカイブのアクセスに必要となる URL 情<br>報とプロキシ情報を指定します。                       |
| NFS         | フラッシュアーカイブが置かれているネットワーク<br>ファイルシステムのパスを指定します。アーカイブの<br>ファイル名も指定できます。 |
| ローカルファイル    | フラッシュアーカイブが置かれているローカルファイ<br>ルシステムのパスを指定します。                          |
| ローカルテープ     | フラッシュアーカイブが置かれているローカルテープ<br>デバイスとテープ上の位置を指定します。                      |
| ローカルデバイス    | フラッシュアーカイブが置かれているローカルデバイ<br>ス、パス、ファイルシステムの種類を指定します。                  |

次のような「Retrieval」サブメニューが表示されます (表示は選択されたメ ディアによって異なる)。

NFS Location:

c. 次の例のように、アーカイブのパスを入力します。

NFS Location:host:/path/to archive.flar

- d. F3 を押してリストにアーカイブを追加します。
- e. インストールしたいアーカイブがリストに含まれた時点で F6 を押して終了 します。
- 4. F3 を押してアーカイブ(単一のアーカイブまたは階層化された複数のアーカイブ)をインストールします。
   フラッシュアーカイブがブート環境にインストールされます。ブート環境上のファイルは、共有可能ファイルを除きすべて上書きされます。
   以上の手順で、ブート環境をアクティブにする準備が整います。59ページの「ブート環境のアクティブ化」を参照してください。

 ブート環境にフラッシュアーカイブをインストー ルする (コマンド行インタフェース)

- 1. スーパーユーザーとしてログインします。
- 2. 次のように入力します。

# luupgrade -f -n BE\_name -s os\_image\_path -J "profile"

オプションとして、-a、- j、または -J のいずれかを指定する必要がありま す。

| -f               | オペレーティングシステムをフラッシュアーカイブからアップグレードするこ<br>とを示します。                                                                                                    |
|------------------|----------------------------------------------------------------------------------------------------|
| -n BE_name       | アップグレード対象のブート環境の名前を指定します。                                                                                                    |
| −s os_image_path | オペレーティングシステムイメージを含むディレクトリのパス名を指定しま<br>す。これは、インストールメディア (CD-ROM など) 上のディレクトリでも、<br>NFS または UFS ディレクトリでも構いません。                                                                                                    |
| −J" profile″     | フラッシュインストール用に構成された JumpStart プロファイル内のエントリ<br>です。JumpStart ソフトウェアについての詳細は、pfinstall(1M)のマ<br>ニュアルページ、および『Solaris 8 のインストール (上級編)』の「カスタム<br>JumpStart インストールに関するトピック」を参照してください。-a、-j、ま<br>たは – J のいずれかを指定する必要があります。 |
| −j profile_path  | フラッシュインストール用に構成された JumpStart プロファイルのパスです。<br>JumpStart ソフトウェアについての詳細は、pfinstall(1M)のマニュアル<br>ページ、および『Solaris 8 のインストール(上級編)』の「カスタム JumpStart<br>インストールに関するトピック」を参照してください。-a、-j、または – J<br>のいずれかを指定する必要があります。      |
| –a archive       | フラッシュアーカイブのパス (ローカルファイルシステムでそのアーカイブが利<br>用できる場合)。–a、–j、または – J のいずれかを指定する必要があります。                                                                                                    |

例 4-4 ブート環境へフラッシュアーカイブをインストールする (コマンド行インタフェース)

この例では、second\_disk ブート環境にフラッシュアーカイブをインストールしています。-J オプションは、アーカイブを取り出すために使用されています。

second\_disk 上のファイルは、共有可能ファイルを除いてすべて上書きされます。

```
# luupgrade -f -n second_disk \
-s /net/installmachine/export/solarisX/OS_image \
-J "archive_location http://example.com/myflash.flar"
```

## ブート環境のアクティブ化

ブート環境をアクティブにすると、次のシステムリブートでブート可能になりま す。新しいアクティブブート環境で何か問題が発生する場合は、元のブート環境に すぐに戻すことができます。63ページの「SPARC: 元のブート環境にフォールバック する」を参照してください。

ブート環境を正常にアクティブにするためには、そのブート環境が以下の条件を満 たしている必要があります。

- ブート環境のステータスは「complete」でなければなりません。ステータスを確認するには、71ページの「すべてのブート環境のステータスの表示」を参照してください。
- 現在のブート環境とは別のブート環境をアクティブにする場合 は、lumount(1M) または mount(1M) を使用してそのブート環境のパーティ ションをマウントすることはできません。
- 比較処理で使用中のブート環境はアクティブにできません。76ページの「ブート 環境の比較」を参照してください。

注 - スワップを再構成したい場合は、非アクティブブート環境をブートする前に行 なってください。デフォルトでは、すべてのブート環境が同じスワップデバイスを 共有します。スワップを再構成する場合は、36ページの手順9または43ページの 「ブート環境を作成しスワップを再構成する (コマンド行インタフェース)」を参照 してください。

### ▼ IA: (省略可能) アクティブ化の前にブート用フ ロッピーディスクを更新する

システムのブートに Solaris 8 Device Configuration Assistant (デバイス構成用補助) フロッピーディスクを使用しない場合は、この手順は省略できます。Device Configuration Assistant を使用してブートする場合は、ブート用フロッピーディス クを更新する必要があります。この手順では、既存のフロッピーディスクを上書き するか、あるいは新しいフロッピーディスクに書き込むことにより、使用中のリ リースと一致するようにブート用フロッピーディスクを更新します。

- 1. フロッピーディスクを挿入します。これは、上書きされる既存のフロッピーディ スクまたは新しいフロッピーディスクのいずれかです。
- 2. このリリース用の最新のイメージに、ブートフロッピーディスクを更新します。
- 3. ブートフロッピーディスクを取り出します。
- 4. 次のように入力します。

volcheck

5. このフロッピーディスクに新しいブート環境の boot/solaris/bootenv.rc ファイルをコピーします。

cp /a/boot/solaris/bootenv.rc /floppy/floppy0/solaris/bootenv.rc

- フロッピーディスク上の入力デバイスと出力デバイスをチェックして、それらが 正しいことを確認します。正しくない場合はそれらを更新してください。 以上の手順で、新しいブート環境をアクティブにする準備が整います。
- ▼ ブート環境をアクティブにする (キャラクタイン タフェース)

1. Solaris Live Upgrade のメインメニューで「Activate」を選択します。

Name of Boot Environment:**solaris\_8** Do you want to force a Live Upgrade sync operations: no

- 3. 継続するかあるいはファイルを同期させるかを選択できます。
  - 継続する場合は Return キーを押します。
    - ファイルの同期処理は行われません。
  - 非アクティブブート環境を作成してから時間が経過している場合は、ファイルを同期させることをお勧めします。ファイルを同期させるには、次のように入力します。

Do you want to force a Live Upgrade sync operations: yes

- 4. F3 を押して、アクティブ化の処理を開始します。
- Return キーを押して継続します。
   新しいブート環境は、次のリブート時にアクティブになります。
- 6. 非アクティブブート環境をリブートしてアクティブにします。

| # init | 6 |
|--------|---|
|--------|---|

- ▼ ブート環境をアクティブにする (コマンド行イン タフェース)
  - 1. スーパーユーザーとしてログインします。
  - 2. (省略可能)次のリブート時にどのブート環境がアクティブになるかを確認するに は、次のように入力します。

# /usr/sbin/luactivate

3. 次のように入力して、ブート環境をアクティブにします。

# /usr/sbin/luactivate BE\_name

BE\_name

アクティブにするブート環境の名前を指定します。

例 4-5 ブート環境をアクティブにする (コマンド行インタフェース)

この例では、次のリブート時に second\_disk ブート環境がアクティブになります。

# /usr/sbin/luactivate second\_disk

4. リブートします。

# init 6

▼ ブート環境をアクティブにしてファイルを同期させる (コマンド行インタフェース)

新しく作成したブート環境から初めてブートする時に、Live Upgrade ソフトウェア によってこのブート環境と以前のアクティブブート環境の同期がとられます。(これ は必ずしも新しく作成されたブート環境のソースとなったブート環境とはかぎら ない。)2度目以降のブートでは、ユーザーが-sオプションを使用しないかぎりこ の同期処理は行われません。以前のアクティブブート環境で発生した変更にユー ザーが気付いていない場合や、それらの変更を制御しきれていない場合もあるた め、このオプションを使用する際には十分注意してください。

- 1. スーパーユーザーとしてログインします。
- 2. (省略可能)次のリブート時にどのブート環境がアクティブになるかを確認するに は、次のように入力します。

# /usr/sbin/luactivate

3. 次のように入力して、ブート環境をアクティブにします。

# /usr/sbin/luactivate -s BE\_name

BE\_name

-s

アクティブにするブート環境の名前を指定します。

強制的に同期処理を行います。

例 4-6 ブート環境をアクティブにする (コマンド行インタフェース)

この例では、次のリブート時に second\_disk ブート環境がアクティブになり、 ファイルの同期がとられます。

# /usr/sbin/luactivate -s second\_disk

4. リブートします。

# init 6

#### 問題の解決:元のブート環境へのフォールバック (コマンド行インタフェース)

アップグレード後に問題が見つかるか、あるいはアップグレードされたコンポーネ ントとアプリケーションとに互換性がない場合は、プラットフォームに合わせて以 下に示すいずれか1つの処理を行なって、元のブート環境にフォールバックしてく ださい。SPARC ベースシステムの場合は、最初の手順として luactivate を実行 して元のブート環境に戻します。この処理が失敗した場合は、2 つ目の手順によっ て CD-ROM またはネットイメージからブートしてください。IA ベースシステムの 場合は、ルート (/) ファイルシステムのマウント位置 (同じ物理ディスク上または複 数の物理ディスク上) に応じて手順を選択してください。

# ▼ SPARC: 元のブート環境にフォールバックする

新しいブート環境のブート中にエラーが発生する場合は、次の手順を実行して元の ブート環境にフォールバックしてください。

- 1. スーパーユーザーとしてログインします。
- 2. 次のように入力します。

# /sbin/luactivate

- このコマンドを実行した結果プロンプトが表示されない場合は、64ページの 「SPARC: CD またはネットイメージを使用して元のブート環境にフォール バックする」へ進んでください。
- プロンプトが表示される場合は、次の手順に進んでください。

3. プロンプトで次のように入力します。

Do you want to fallback to activate boot environment <disk name> (yes or no)?**yes** 

フォールバックによるアクティブ化が正常に行われたことを示すメッセージが表示されます。

▼ SPARC: CD またはネットイメージを使用して元 のブート環境にフォールバックする

前述の手順で luactivate の使用に失敗した場合は、以下の手順で CD またはネットイメージからブートしてください。1 つ前のアクティブブート環境からルート (/) スライスをマウントする必要があります。その後で、ブート環境の切り替えを行う luactivate コマンドを実行してください。リブートすると、1 つ前のアクティブ ブート環境が再び起動されます。

1. ok プロンプトで、インストール CD、ネットワーク、またはローカルディスクか らシステムをブートし、シングルユーザーモードに切り替えます。

ok boot cdrom -s

または

ok boot net -s

ok boot *disk* -s

disk

オペレーティングシステムのコピーが置かれているディスク とスライスの名前。例: **disk1:A** 

2. 必要に応じて、フォールバックブート環境のルート (/) が置かれているファイル システムの完全性を確認します。

# fsck mount point

*mount\_point* 信頼性のあるルートファイルシステム

3. アクティブブート環境のルートスライスをディレクトリ (/mnt/sbin など) に マウントします。

# mount logical\_device\_name /mnt/sbin

logical\_device\_name

任意のデバイス (Veritas VxVM ボリューム、Solstice DiskSuite メタデバイスなど)

4. アクティブブート環境のルートスライスから、次のように入力します。

# /mnt/sbin/luactivate

前の稼働ブート環境がアクティブになり、結果が示されます。

5. /mnt/sbin のマウントを解除します。

# umount logical\_device\_name /mnt/sbin

6. リブートします。

# init 6

前の稼働ブート環境がアクティブブート環境になります。

# ▼ IA: 複数のディスクにわたって存在するブート環境をフォールバックする

新しいブート環境のブート時に問題が発生し、そのブート環境のルート (/) ファイ ルシステムが複数の物理ディスクにわたって存在する場合は、以下の手順で元の ブート環境にフォールバックしてください。

1. システムをリブートし、該当する BIOS メニューに入ります。

- ブートデバイスが SCSI の場合は、SCSI コントローラのマニュアルを参照して SCSI BIOS へ入る方法を確認してください。
- ブートデバイスがシステム BIOS で管理されている場合は、システム BIOS の マニュアルを参照してシステム BIOS へ入る方法を確認してください。
- 2. 該当する BIOS のマニュアルに従って、元のブート環境のブートデバイスに戻るようにブートデバイスを変更します。
- 3. BIOS の変更を保存します。
- 4. ブート処理を開始するために、BIOS メニューを閉じます。
- 5. ok プロンプトでシステムをブートし、シングルユーザーモードに切り替えます。

ok b -s

6. 次のように入力します。

# /sbin/luactivate

7. リブートします。

# init 6

#### ▼ IA:1つのディスクに存在するブート環境を フォールバックする

ブート時に問題が発生し、ルート (/) ファイルシステムが同じディスク上に存在す る場合は、以下の手順で元のブート環境にフォールバックしてください。この場 合、以前のアクティブブート環境からルート (/) スライスをマウントする必要があ ります。その後で、ブート環境の切り替えを行う luactivate コマンドを実行して ください。リブートすると、1 つ前のアクティブブート環境が再び起動されます。

- 1. システムのブート方法を決定します。
  - Solaris 8 Installation CD、Solaris 8 Software 1 of 2 CD、または CD のネットイメージから、Solaris Device Configuration Assistant にアクセスします。この場合、システムの BIOS が CD からのブートをサポートしている必要があります。
  - Solaris 8 Device Configuration Assistant (デバイス構成用補助) フロッピーディ スクを挿入します。ブートフロッピーディスクソフトウェアは、次に示す 「Solaris Developer Connection」のサイトからダウンロードしてフロッピー ディスクにコピーできます。soldc.sun.com/support/drivers/ dca\_diskettes
  - PXE (Pre-boot eXecution Environment) を使用して、ネットワークから Solaris Device Configuration Assistant にアクセスします。PXE を使用すると、ブー ト用フロッピーディスクを用いずにネットワークから直接システムをブート できます。この場合、システムが PXE をサポートしている必要があります。 システムの BIOS 設定ツールまたはネットワークアダプタの構成設定ツールを 使用して、PXE を使用できるようにシステムを設定してください。

画面の指示に従って進み、「Current Boot Parameters」メニューを表示します。

2. ok プロンプトでシステムをブートし、シングルユーザーモードに切り替えます。

ok **b -s** 

3. 必要に応じて、フォールバックブート環境のルート (/) が置かれているファイル システムの完全性を確認します。

| # fsck mount point |                   |
|--------------------|-------------------|
|                    |                   |
| mount_point        | 信頼性のあるルートファイルシステム |

4. アクティブブート環境のルートスライスをディレクトリ (/mnt/sbin など) に マウントします。

# mount logical\_device\_name /mnt/sbin

logical\_device\_name

任意のデバイス (Veritas VxVM ボリューム、Solstice DiskSuite メタデバイスなど)

5. アクティブブート環境のルートスライスから、次のように入力します。

# /mnt/sbin/luactivate

前の稼働ブート環境がアクティブになり、結果が示されます。

6. /mnt/sbin のマウントを解除します。

# umount logical\_device\_name /mnt/sbin

logical\_device\_name

任意のデバイス (Veritas VxVM ボリューム、Solstice DiskSuite メタデバイスなど)

7. リブートします。

# init 6

前の稼働ブート環境がアクティブブート環境になります。

# Solaris Live Upgrade ブート環境の管理

この章では、ブート環境のファイルシステムを最新の状態に維持したり、ブート環 境を削除するなど、さまざまな管理作業について説明します。この章では、次の内 容について説明します。

- 69ページの「Solaris Live Upgrade 管理作業の概要」
- 71ページの「すべてのブート環境のステータスの表示」
- 73ページの「以前に構成されたブート環境の更新」
- 75ページの「スケジュールされた処理(作成/アップグレード/コピー)の取り消し」
- 76ページの「ブート環境の比較」
- 78ページの「非アクティブブート環境の削除」
- 79ページの「アクティブブート環境の名前の表示」
- 81ページの「ブート環境の名前の変更」
- 82ページの「ブート環境の構成の表示」

# Solaris Live Upgrade 管理作業の概要

69

| 作業                        | 説明                                                                                | 参照先                                                    |
|---------------------------|-----------------------------------------------------------------------------------|--------------------------------------------------------|
| (省略可能) ステータスの表示           | ブート環境の状態 (アクティ<br>ブ、アクティブ化の処理<br>中、アクティブになるように<br>スケジュールされている、<br>比較処理中) を表示します 。 | 71ページの「すべてのブート<br>環境のステータスの表示」                         |
|                           | アクティブブート環境と<br>非アクティブブート環境を<br>比較します。                                             | <b>76</b> ページの「ブート環境の<br>比較」                           |
|                           | アクティブブート環境の名<br>前を表示します。                                                          | <b>79</b> ページの「アクティブ<br>ブート環境の名前の表示」                   |
|                           | ブート環境の構成を表示し<br>ます。                                                               | 82ページの「ブート環境の<br>構成の表示」                                |
| (省略可能) 非ブアクティ<br>ブート環境の更新 | ファイルシステムの構成を<br>変更することなく、アク<br>ティブブート環境から<br>ファイルシステムを再度コ<br>ピーします。               | 73ページの「以前に構成さ<br>れたブート環境の更新」                           |
| (省略可能) その他の作業             | ブート環境を削除します。                                                                      | 78ページの「非アクティブ<br>ブート環境の削除」                             |
|                           | ブート環境の名前を変更し<br>ます。                                                               | 81ページの「ブート環境の<br>名前の変更」                                |
|                           | スケジュールされている<br>ジョブを取り消します。                                                        | 75ページの「スケジュール<br>された処理 (作成/アップグ<br>レード/コピー) の取り消<br>し」 |

### すべてのブート環境のステータスの表示

ブート環境についての情報を表示するには、「Status」メニューまたは lustatus コマンドを使用してください。ブート環境を指定しない場合は、システム上のすべ てのブート環境のステータス情報が表示されます。

各ブート環境について、次の詳細情報が表示されます。

- Name 各ブート環境の名前
- Complete スケジュールされたコピー処理または作成処理がすべて完了し、ブート環境をブートする用意ができているかどうかを示します。作成処理またはアップグレード処理が進行中であったり失敗した場合などは、ステータスは未完了として示されます。たとえば、あるブート環境のコピー処理が進行中であるか、コピー処理がスケジュールされている場合は、そのブート環境は未完了とみなされます。
- Active アクティブブート環境であるかどうかを示します。
- ActiveOnReboot システムの次のリブート時にそのブート環境がアクティブになるかどうかを示します。
- CopyStatus ブート環境の作成またはコピーの状態 (作成またはコピーがスケジュールされている、アクティブ、またはアップグレード中)を示します。ステータスが SCHEDULED の場合、Solaris Live Upgrade のコピー、名前変更、アップグレードの各処理を行うことはできません。

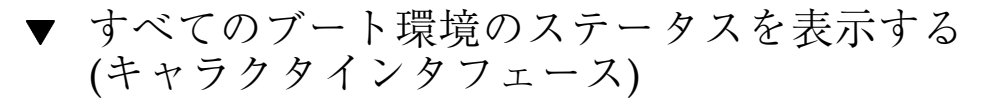

1. メインメニューから「Status」を選択します。

次のような表が表示されます。

| BE_name           | Complete | Active | ActiveOnReboot | CopyStatus |
|-------------------|----------|--------|----------------|------------|
| disk_a_S7         | yes      | yes    | yes            | -          |
| disk_b_S7database | yes      | no     | no             | SCHEDULED  |
| disk_b_S8         | no       | no     | no             | -          |

Solaris Live Upgrade ブート環境の管理 71

注 - この例では、disk\_b\_S8 は未完了の状態で、disk\_b\_S7database は CopyStatus が SCHEDULED になっています。このためこれらの環境では、コ ピー、名前変更、アップグレードの各処理を行うことはできません。

▪ すべてのブート環境のステータスを表示する (コ マンド行インタフェース)

1. スーパーユーザーとしてログインします。

2. 次のように入力します。

# lustatus BE\_name

BE\_name

ステータスを表示する非アクティブブート環境の名前を指定します。BE\_name を省略すると、lustatus によりシステム内のすべてのブート環境のステータスが表示されます。

この例では、すべてのブート環境のステータスが表示されます。

# lustatus

| BE_name           | Complete | Active | ActiveOnReboot | CopyStatus |
|-------------------|----------|--------|----------------|------------|
| disk_a_S7         | yes      | yes    | yes            | -          |
| disk_b_S7database | yes      | no     | no             | SCHEDULED  |
| disk_b_S8         | no       | no     | no             | -          |

注 - この例では、disk\_b\_S8 は未完了の状態で、disk\_b\_S7database は CopyStatus が SCHEDULED になっています。このためこれらの環境では、コ ピー、名前変更、アップグレードの各処理を行うことはできません。
# 以前に構成されたブート環境の更新

「Copy」メニューまたは lumake (1M) を使用して、以前に構成されたブート環境 のコンテンツを更新できます。アクティブ (ソース) ブート環境のファイルシステム がターゲットブート環境にコピーされ、ターゲット上にあったデータは破棄されま す。コピー元のブート環境のステータスは、「complete」である必要があります。 ブート環境のステータスを確認する方法については、71ページの「すべてのブート 環境のステータスの表示」を参照してください。

コピー作業は後で行われるようにスケジュールできます。スケジュールできるのは 一度に1つのジョブだけです。スケジュールされたコピー処理を取り消す方法 については、75ページの「スケジュールされた処理(作成/アップグレード/コピー) の取り消し」を参照してください。

- ▼ 以前に構成されたブート環境を更新する (キャラ クタインタフェース)
  - 1. メインメニューから「Copy」を選択します。
  - 2. 更新する非アクティブブート環境の名前を入力します。

Name of Target Boot Environmet:solaris8

- 3. コピー処理を継続するか、または後でコピーが実行されるようにスケジュールし ます。
  - コピーを継続するには、Return キーを押します。
     非アクティブブート環境が更新されます。
  - 後でコピーが実行されるようにスケジュールするには、「y」と入力し、時刻 (at コマンドの書式を使用)と、結果の送信先電子メールアドレスを指定しま す。

Do you want to schedule the copy?**y** Enter the time in 'at' format to schedule copy:**8:15 PM** Enter the address to which the copy log should be mailed:

(続く)

時刻の書式については、at(1)のマニュアルページを参照してください。 以上の手順で、非アクティブブート環境が更新されます。 スケジュールされたコピー処理を取り消す方法については、75ページの「スケ ジュールされた処理(作成/アップグレード/コピー)の取り消し」を参照して ください。

▼ 以前に構成されたブート環境を更新する (コマン ド行インタフェース)

この手順では、以前に作成されたブート環境上の古いファイルを上書きしてソース ファイルをコピーします。

1. スーパーユーザーとしてログインします。

2. 次のように入力します。

# lumake -t time -s source\_BE -n BE\_name -m email\_address

| -t time          | (省略可能) 指定されたブート環境上のファイルを指定された時刻に上書きする<br>バッチジョブを設定します。時刻は、at(1) のマニュアルページに指定され<br>ている書式で入力します。                  |
|------------------|----------------------------------------------------------------------------------------------------|
| -n BE_name       | ファイルシステムを書き換えるブート環境の名前を指定します。                                                                                   |
| −s source_BE     | ターゲットブート環境にコピーするファイルシステムがあるソースブート環境<br>の名前を指定します。このオプションを省略すると、lumake は現在のブート<br>環境をソースとして使用します。                |
| -m email_address | コマンドが完了した時点で、ここで指定する電子メールアドレスに lumake の<br>出力を送ります。 <i>email_address</i> はチェックされません。このオプションは、t<br>と併用する必要があります。 |

例 5-1 以前に構成されたブート環境を更新する (コマンド行インタフェース)

この例では、8:15 p.m に first\_disk のファイルシステムが second\_disk にコピーさ れます。処理が完了した時点で、電子メールが anywhere.com の Joe に送信さ れます。

# lumake -t 8:15 PM -s first disk -n second disk -m joe@anywhere.com

8:15 PM にコピーが行われ、通知の電子メールが送られます。スケジュールされた 処理を取り消す方法については、75ページの「スケジュールされた処理(作成/ アップグレード/コピー)の取り消し」を参照してください。

# スケジュールされた処理 (作成/アップグレード/コ ピー) の取り消し

ブート環境のスケジュールされた処理 (作成、アップグレード、コピー) は、その処 理の開始前に取り消すことができます。GUI では、「Create a Boot Environment」、 「Upgrade a Boot Environment」、または「Copy a Boot Environment」メニューを 使用して、特定の時間に処理が実行されるようにスケジュールすることができま す。CLI では、lumake (1M) コマンドを使用して、処理をスケジュールできます。 スケジュールできる処理は、1 つのシステムにつき一度に1 つだけです。

- ▼ スケジュールされた処理 (作成/アップグレード/ コピー)を取り消す (キャラクタインタフェース)
  - 1. メインメニューから「Cancel」を選択します。
  - 2. 取り消しが可能なブート環境の一覧を表示するには、F2を押します。
  - 取り消すブート環境を選択します。
     これで、指定されている時刻に処理は実行されなくなります。

▼ スケジュールされた処理 (作成/アップグレード/ コピー) を取り消す (コマンド行インタフェース)

- 1. スーパーユーザーとしてログインします。
- 2. 次のように入力します。

# lucancel

これで、指定されている時刻に処理は実行されなくなります。

## ブート環境の比較

アクティブブート環境とその他のブート環境の相違を確認するには、「Compare」 メニューまたは lucompare コマンドを使用します。比較をするためには、非アク ティブブート環境は完了状態で、コピー処理がスケジュールされていない必要があり ます。71ページの「すべてのブート環境のステータスの表示」を参照してください。

指定するブート環境には、lumount (1M) または mount (1M) を使用してマウントさ れたパーティションが含まれていてはなりません。

- ▼ ブート環境を比較する (キャラクタインタフェー ス)
  - 1. メインメニューから「Compare」を選択します。
  - 2. 「Compare to Original」または「Compare to an Active Boot Environment」 を選択します。
  - 3. F3 を押します。
  - 次に示すように、元の(アクティブ)ブート環境の名前、非アクティブブート環境の名前、およびファイルのパスを入力します。

Name of Parent:**solaris8** Name of Child:**solaris8-1** 

Full Pathname of the file to Store Output:/tmp/compare

5. F3 を押してファイルに保存します。

「Compare」メニューに以下の属性が表示されます。

- ∎ モード
- リンクの数
- ∎ 所有者
- グループ
- チェックサム 指定されたブート環境内のファイルとこれに対応するアクティ ブブート環境内のファイルが、前述したすべてのフィールドにおいて一致す る場合だけ、チェックサムを計算します。すべて一致するがチェックサムは 異なるという場合には、異なるチェックサムが比較対象ファイルのエントリ に付加されます。
- ∎ サイズ
- 1つのブート環境だけに存在するファイル
- 6. F3 を押して「Compare」メニューに戻ります。
- ▼ ブート環境を比較する (コマンド行インタフェー ス)
  - 1. スーパーユーザーとしてログインします。
  - 2. 次のように入力します。

# /usr/sbin/lucompare -i infile または -t -o outfile BE\_name

| −i infile  | <i>infile</i> ファイル中に指定されたファイルを比較します。比較するファイルは、絶<br>対パスで指定する必要があります。ファイルのエントリがディレクトリである<br>場合、比較はディレクトリに対して再帰的に行われます。このオプションまた<br>は – t のいずれか一方を使用できます (両方は使用できません)。 |
|------------|----------------------------------------------------------------------------------------------------|
| -t         | バイナリ以外のファイルだけを比較します。この比較は、ファイルシステム内<br>の各テキストファイルに対して file(1) コマンドを使用します。ユーザー<br>は、このオプションまたは –i のいずれか一方を使用できます (両方は使用でき<br>ません)。                                   |
| –o outfile | 相違についての出力を outfile にリダイレクトします。                                                                                                    |
| BE_name    | アクティブブート環境と比較するブート環境の名前を指定します。                                                                                                    |

例 5-2 ブート環境の比較 (コマンド行インタフェース)
 この例では、first\_disk ブート環境 (ソース) と second\_disk ブート環境が比較され、結果がファイルに出力されます。

```
# /usr/sbin/lucompare -i /etc/lu/compare/: -o \
/var/tmp/compare.out second_disk
```

# 非アクティブブート環境の削除

「Delete」メニューまたは ludelete を使用してください。アクティブブート環 境および次のリブートでアクティブになるブート環境は、削除できません。 削除す るブート環境は完了状態でなければなりません。完了状態のブート環境とは、ス テータスを変更する処理が終了している環境を指します。ブート環境のステータス の確認方法については、71ページの「すべてのブート環境のステータスの表示」を 参照してください。また、lumount (1M)を使用してファイルシステムをマウント しているブート環境も削除できません。

▼ 非アクティブブート環境を削除する (キャラク タインタフェース)

- 1. メインメニューから「Delete」を選択します。
- 2. 削除する非アクティブブート環境の名前を入力します。

Name of boot environment:solaris8

指定された非アクティブブート環境が削除されます。

▼ 非アクティブブート環境を削除する (コマンド 行インタフェース)

- 1. スーパーユーザーとしてログインします。
- 2. 次のように入力します。

# ludelete BE\_name

BE\_name 削除する非アクティブブート環境の名前を指定します。

例 5-3 非アクティブブート環境の削除 (コマンド行インタフェース) この例では、ブート環境 second disk が削除されます。

# ludelete second disk

# アクティブブート環境の名前の表示

現在動作しているブート環境の名前を表示するには、「Current」メニューまたは lucurr コマンドを使用してください。システム上に構成されたブート環境がない

場合は、「No Boot Environments are defined」というメッセージが表示されま す。lucurr で表示されるのは現在のブート環境の名前だけです。次のブート時 にアクティブになるブート環境の名前は表示されません。ブート環境のステータス を確認する方法については、71ページの「すべてのブート環境のステータスの表 示」を参照してください。

- ▼ アクティブブート環境の名前を表示する (キャラ クタインタフェース)
  - メインメニューから「Current」を選択します。
     アクティブブート環境の名前または「No Boot Environments are defined」という メッセージが表示されます。
- ▼ アクティブブート環境の名前を表示する (コマン ド行インタフェース)

1. 次のように入力します。

# /usr/sbin/lucurr -m mount\_point

-m mount\_point

mount\_point を所有しているブート環境の名前を返します。この名前は、現在 のブート環境のマウントポイントまたは別のブート環境のマウントポイントで す。後者の場合、このオプションを使用する前に lumount (1M) または mount (1M) によってブート環境のファイルシステムがマウント済みである必 要があります。

例 5-4 アクティブブート環境の名前の表示 (コマンド行インタフェース) この例では、現在のブート環境の名前が表示されます。

# /usr/sbin/lucurr -m /

# ブート環境の名前の変更

ブート環境の名前変更は、ブート環境の Solaris リリースを別のリリースにアップグ レードする場合などに便利です。たとえば、オペレーティングシステムのアップグ レード処理においてブート環境 solaris7 を solaris8 に変更できます。非アク ティブブート環境の名前を変更する場合は、「Rename」メニューまたは lurename コマンドを使用してください。

新しい名前に使用できるのは、シングルバイトの8ビット文字だけです。また、新 しい名前の設定は、以下の規則に従う必要があります。

- 長さが 30 文字を超えない
- 英数字または ASCII 文字 (UNIX シェルで特別な意味を持つ文字を除く) で構成されている。sh(1)の「クォート」の節を参照してください。
- シングルバイトの8ビット文字だけ含む
- システム上に1つしか存在しない

ブート環境の名前を変更するためには、そのステータスが「complete」である必要 があります。ブート環境のステータスを確認する方法については、71ページの「す べてのブート環境のステータスの表示」を参照してください。lumount(1M)また は mount(1M)を使用してファイルをマウントしているブート環境の名前は、変更 できません。

- ▼ 非アクティブブート環境の名前を変更する (キャラクタインタフェース)
  - 1. メインメニューから「Rename」を選択します。
  - 2. 名前を変更するブート環境を指定し、続いて新しい名前を入力します。
  - 3. F3 を押して、変更を保存します。
- ▼ 非アクティブブート環境の名前を変更する (コマ ンド行インタフェース)

1. スーパーユーザーとしてログインします。

|--|--|

# lurename -e BE\_name -n new\_name

-e BE\_name

変更する非アクティブブート環境の名前を指定します。

-n new\_name

非アクティブブート環境の新しい名前を指定します。

この例では、second\_disk が third\_disk に変更されます。

# lurename -e second\_disk -n third\_disk

# ブート環境の構成の表示

ブート環境の構成を表示するには、「List」メニューまたは lufslist コマンドを 使用してください。出力される情報は、各ブート環境マウントポイントのディスク スライス (ファイルシステム)、ファイルシステムの種類、およびファイルシステム サイズです。

- ▼ 非アクティブブート環境の構成を表示する (キャラクタインタフェース)
  - 1. メインメニューから「List」を選択します。
  - 2. 構成を表示したいブート環境の名前を入力します。

Name of Boot Environment:solaris8

3. F3 を押します。

以下に表示例を示します。

| Filesystem | fstype | size(Mb) | Mounted on |
|------------|--------|----------|------------|
|            |        |          |            |

| /dev/dsk/c0t0d0s1 | swap | 512.11 -    |
|-------------------|------|-------------|
| /dev/dsk/c0t4d0s3 | ufs  | 3738.29 /   |
| /dev/dsk/c0t4d0s4 | ufs  | 510.24 /opt |

4. F6 を押して「List」メニューに戻ります。

- ▼ ブート環境の構成を表示する (コマンド行インタ フェース)
  - 1. スーパーユーザーとしてログインします。
  - 2. 次のように入力します。

# lufslist BE\_name

BE\_name ファイルシステムの詳細を表示するブート環境の名前を指定します。

以下に表示例を示します。

| Filesystem        | fstype | size(Mb) Mounted on |
|-------------------|--------|---------------------|
| /dev/dsk/c0t0d0s1 | swap   | 512.11 -            |
| /dev/dsk/c0t4d0s3 | ufs    | 3738.29 /           |
| /dev/dsk/c0t4d0s4 | ufs    | 510.24 /opt         |

# **Solaris Live Upgrade** のコマンドリファレ ンス

次の表に、メニューを使用しないでコマンド行で実行できるコマンドを示します。 Solaris Live Upgrade には、次の表に示すすべてのコマンド行ユーティリティのマ ニュアルページが含まれています。

表 6-1 Solaris Live Upgrade のコマンド

| 作業                                     | コマンド       |
|----------------------------------------|------------|
| 非アクティブブート環境をアクティブにする                   | luactivate |
| スケジュールされた処理 (コピーまたは作成)<br>を取り消す        | lucancel   |
| アクティブブート環境を非アクティブブート<br>環境と比較する        | lucompare  |
| 非アクティブブート環境を更新するために<br>ファイルシステムをコピーし直す | lucopy     |
| ブート環境を作成する                             | lucreate   |
| アクティブブート環境に名前を付ける                      | lucurr     |
| ブート環境を削除する                             | ludelete   |

表 6-1 Solaris Live Upgrade のコマンド 続く

| 作業                                                                                                 | コマンド      |
|----------------------------------------------------------------------------------------------------|-----------|
| 各ブート環境のファイルシステムを表示する                                                                               | lufslist  |
| ブート環境内のすべてのファイルシステムを<br>マウントできる。このコマンドを使用する<br>と、ブート環境がアクティブでない時にその<br>ブート環境内のファイルを変更できる           | lumount   |
| ブート環境の名前を変更する                                                                                      | lurename  |
| すべてのブート環境のステータスを表示する                                                                               | lustatus  |
| 非アクティブブート環境上のオペレーティン<br>グ環境をアップグレードするか、あるいは<br>非アクティブブート環境上にフラッ<br>シュアーカイブをインストールする                | luupgrade |
| ブート環境に存在するすべてのファイルシス<br>テムのマウントを解除できる。このコマンド<br>を使用すると、ブート環境がアクティブで<br>ない時にそのブート環境内のファイルを変更<br>できる | luumount  |

# Solaris Live Upgrade の問題解決

この付録では、Solaris Live Upgrade を使用してアップグレードを行う場合に発生す る可能性がある問題の解決方法について説明します。

# アップグレードに関する問題

新しいブート環境のブートに Solaris 8 Device Configuration Assistant (デバイス構成用補助) フロッ ピーディスクを使用できない

Mount Failed.Unable to mount a Solaris root file system from the device: DISK:

Intel システムでは、Device Configuration Assistant (デバイス構成用補助) フロッ ピーディスクを使用して新しいブート環境をアップグレードした後にアクティブ 化を行うと、アクティブ化に失敗します。

Device Configuration Assistant (デバイス構成用補助) フロッピーディスクから ブートする場合、このフロッピーディスクはルート (/) ファイルシステムがある パーティションの正しいパスを見つけることができません。新しいブート環境 をアクティブにする前に、手動でこのブートフロッピーディスクを更新する必要 があります。ブートフロッピーディスクを更新する方法については、60ページの 「IA: (省略可能) アクティブ化の前にブート用フロッピーディスクを更新す る」を参照してください。

# スワップの再構成時に新しいブート環境の作成に失敗す る

ERROR: Template filesystem definition failed for -..

ERROR: Configuration of BE failed.

現在のブート環境または –s オプションで指定されたソースブート環境以外の ブート環境でスワップスライスが使用されているため、新しいブート環境の作成 に失敗します。

現在の環境およびソースブート環境 (-s オプションを使用する場合) 以外のブー ト環境で、スワップスライスが使用されていてはいけません。スライスにスワッ プや ufs などのファイルシステムが含まれるかどうかにかかわらず、スワップス ライスがほかのブート環境で使用されている場合、ブート環境の作成は失敗しま す。

上記のガイドラインに従って、スワップ用のスライスを選択してください。

### Veritas VxVm 上でアップグレードする場合にシステムパ ニックが発生する

Veritas VxVM のアップグレード中および実行中に Solaris Live Upgrade を使用する と、以下の手順でアップグレードを行わない限り、リブート時にシステムパニック が発生します。この問題は、パッケージが Solaris の最新のパッケージガイドライン に従っていない場合に発生します。

- 1. 非アクティブブート環境を作成します。31ページの「新しいブート環境の作成」を参照してください。
- 2. 非アクティブブート環境をアップグレードする前に、非アクティブブート環境上の既存の Veritas ソフトウェアを無効にする必要があります。
  - a. 非アクティブブート環境をマウントします。

# lumount inactive\_boot\_environment\_name mount\_point

たとえば、次のように入力します。

# lumount solaris8 /.alt.12345

b. 次の例のように、vfstab があるディレクトリに移動します。

# cd /.alt.12345/etc

c. 次の例のように、非アクティブブート環境の vfstab ファイルをコピーします。

# cp vfstab vfstab.501

d. 次の例のように、コピーされた vfstab 内のすべての Veritas ファイルシス テムエントリをコメントにします。

# sed vfstab.novxfs> vfstab < '/vx\/dsk/s/^/#/g'</pre>

各行の最初の文字が#に変わり、その行がコメント行になります。このコメ ント行は、システムファイルのコメント行とは異なります。

e. 次の例のように、変更した vfstab ファイルをコピーします。

# cp vfstab.novxfs vfstab

f. 次の例のように、非アクティブブート環境のシステムファイルがあるディレクトリに移動します。

# cd /.alt.12345/etc

g. 次の例のように、非アクティブブート環境のシステムファイルをコピーしま す。

# cp system system.501

h. drv/vx を含むすべての "forceload:" エントリをコメントアウトします。

# sed '/forceload: system.novxfs> system < drv\/vx/s/^/\*/'</pre>

各行の最初の文字が\*に変わり、その行がコメント行になります。これ は、vfstab ファイルのコメント行とは異なります。

Solaris Live Upgrade の問題解決 89

i. 次の例のように、非アクティブブート環境上の install-db ファイルがある ディレクトリに移動します。

# cd /.alt.12345/etc

j. 次の例のように、Veritas install-db ファイルを作成します。

# touch vx/reconfig.d/state.d/install-db

k. 非アクティブブート環境のマウントを解除します。

# luumount inactive\_boot\_environment\_name mount\_point

- 3. 非アクティブブート環境をアップグレードします。第4章を参照してください。
- **4. 非アクティブブート環境をアクティブにします**。59ページの「ブート環境のアク ティブ化」を参照してください。
- 5. システムをシャットダウンします。

# init 0

6. 非アクティブブート環境をシングルユーザーモードでブートします。

ok boot -s

"vxvm"または"VXVM"を含む通常のメッセージとエラーメッセージがいくつか表示されますが、これらは無視して構いません。非アクティブブート環境がアクティブになります。

- 7. Veritas をアップグレードします。
  - a. 次の例のように、システムから Veritas VRTSvmsa パッケージを削除しま す。

| # pkgrm VRTSvmsa |  |
|------------------|--|
|------------------|--|

b. Veritas パッケージがあるディレクトリに移動します。

# cd /location\_of\_Veritas\_software

c. システムに最新の Veritas パッケージを追加します。

# pkgadd -d`pwd VRTSvxvm VRTSvmsa VRTSvmdoc VRTSvmman VRTSvmdev

8. 元の vfstab とシステムファイルを復元します。

# cp /etc/vfstab.original /etc/vfstab
# cp /etc/system.original /etc/system

9. システムをリブートします。

# init 6

Solaris Live Upgrade の問題解決 91

# 用語集

| / (ルート) | 複数の項目から成る階層構造において、ほかのすべての項目を子孫<br>として持つ唯一の項目を指す。階層内において、ルート項目より上<br>位の項目は存在しない。ルートディレクトリには、カーネル、デ<br>バイスドライバ、システムの起動 (ブート) に使用されるプログラ<br>ムなど、システムの稼働に不可欠なディレクトリやファイルが含ま<br>れている。                                 |
|---------|----------------------------------------------------------------------------------------------------|
| /export | OS サーバー上のファイルシステムで、ネットワーク上の他のシス<br>テムと共有される。たとえば、/export ファイルシステムには、<br>ディスクレスクライアント用のルートファイルシステムとスワッ<br>プ、それにネットワーク上のユーザーのホームディレクトリを格納<br>することができる。ディスクレスクライアントは、OS サーバー上<br>の /export ファイルシステムに依存して起動および実行される。 |
| /opt    | Sun 以外のソフトウェア製品やその他のソフトウェア用のマウント<br>ポイントが含まれているファイルシステム                                                                                                    |
| /usr    | スタンドアロンシステムまたはサーバー上のファイルシステム。標<br>準 UNIX プログラムの多くが格納されている。ローカルコピーを保<br>持する代わりに、サイズが大きい /usr ファイルシステムをサー<br>バーと共有することにより、システム上で Solaris 8 ソフトウェア<br>をインストールおよび実行するために必要なディスク容量を最小限<br>に抑えることができる。                 |
| /var    | システムの存続期間にわたって変更または増大が予想されるシステ<br>ムファイルが格納されている (スタンドアロンシステム上の) ファイ                                                                                                    |

ルシステムまたはディレクトリ。これらのファイルには、システム ログ、vi ファイル、メールファイル、uucp ファイルなどがある。

- fdisk パーティショ IA ベースのシステム上にある特定のオペレーティングシステム専 ン 用のディスクドライブの論理パーティション。Solaris ソフトウェア をインストールするには、IA ベースのシステムに1つ以上の Solaris 8 fdisk パーティションを設定する必要がある。IA ベース のシステムでは、1台のディスクに最大4つの fdisk パーティ ションを作成できる。これらのパーティションは、個別のオペレー ティングシステムをインストールして使用できる。各オペレーティ ングシステムは、独自の fdisk パーティション上に存在しなけれ ばならない。システムが所有できる Solaris fdisk パーティション の数は、1台のディスクにつき1つに限られる。
- HTTP (Hypertext Transfer Protocol の略) リモートホストからハイパーテ キストオブジェクトをフェッチするインターネットプロトコル。こ のプロトコルは TCP/IP にもとづいている。
- JumpStart インス インストール方法の1つ。出荷時にインストールされている トール JumpStart ソフトウェアを使用することによって、Solaris ソフ トウェアがシステムに自動インストールされる。
- JumpStart ディレク カスタム JumpStart インストールの実行に必要なファイルが含まれ トリ ているディレクトリ。プロファイルフロッピーディスクを使用し てインストールする場合は、フロッピーディスク上のルートディレ クトリが JumpStart ディレクトリとなる。プロファイルサーバーを 使用してインストールする場合は、サーバー上のディレクトリが JumpStart ディレクトリとなる。
- Solaris 8 CD イメー
   システムにインストールされた Solaris 8 ソフトウェア。Solaris 8

   ジ
   CD、または Solaris 8 CD イメージからコピーしたインストール サーバーのハードディスク上でアクセスできる。
- アーカイブ マスターシステムからコピーされたファイルがすべて入ったファイ ル。このファイルには、アーカイブについての識別情報(名 前、アーカイブの作成日時など)も含まれる。システムにアーカイ ブをインストールすると、そのシステムの構成はアーカイブの作成 に使用されたマスターシステムと同じになる。

アクティブブート環 現在ブートされているブート環境。 境

#### Solaris Live Upgrade 2.0 ♦ 2001 年 11 月

共有可能ファイルシ ステム /export/home や /swap などのユーザー定義のファイルシステム であり、アクティブブート環境と非アクティブブート環境の間で共 有される。共有可能ファイルシステムは、アクティブブート環境の vfstab 内と非アクティブブート環境の vfstab 内に同じマウント ポイントを持つ。このため、アクティブブート環境内の共有ファイ ルを更新すると、非アクティブブート環境のデータも更新される。 共有可能ファイルシステムはデフォルトで共有されるが、ユーザー が宛先スライスを指定することもできる。この場合、そのファイル システムがコピーされる。

- クリティカルファイ ルシステム Solaris オペレーティング環境で必要とされるファイルシステム であり、アクティブブート環境の vfstab と非アクティブブート環 境の vfstab では別々のマウントポイントとなる。たとえば、ルー ト(/)、 /usr、/var、/opt などがある。これらのファイルシス テムは、必ずソースから非アクティブブート環境にコピーされる。
- クローンシステム フラッシュアーカイブを使用してインストールされたシステム。ク ローンシステムのインストール構成は、マスターシステムとまった く同じである。
- コマンド行 コマンドで始まる文字列。多くの場合、コマンドの後には引数 (オ プション、ファイル名、式などの文字列) が続き、行末 (EOL) 文字 で終わる。
- ジョブ コンピュータシステムで実行されるユーザー定義の処理。
- スライス ソフトウェアごとに分割される、ディスク領域の区分。
- スワップ領域 再ロードが可能になるまでメモリー領域の内容を一時的に保持する スライスまたはファイル。/swap またはスワップファイルシステ ムとも呼ばれる。
- チェックサム 一連のデータ項目を合計した結果。その一連のデータ項目を検査するために使用される。データ項目は、数値でも、チェックサム計算時に数値として扱われるその他の文字列でもよい。チェックサムの値は、2つのデバイス間の情報交換が正しく行われたかを示す。
- ディスク 1 枚以上の磁性体の円盤から成るメディアであり、ファイルなどの データを格納する同心トラックとセクターで構成される。

ネームサーバー ネットワーク上のシステムにネームサービスを提供するサーバー

ネットワークを介してソフトウェアをインストールする方法であ
 トール
 り、CD-ROM ドライブを持つシステムから CD-ROM ドライブの
 ないシステムに対して行われる。ネットワークインストールを行う
 には、「ネームサーバー」と「インストールサーバー」が必要。

- ネットワークに接続 ネットワークに接続されていない、または他のシステムに依存し されていないシステ ないシステム ム
- ネットワークに接続 ハードウェアとソフトウェアによって接続されているシステムのグ されているシステム ループ (ホストと呼ばれる)。通信を行なったり情報を共用すること ができる。通常、ローカルエリアネットワーク (LAN) とも呼ばれ る。システムをネットワークに接続するには、通常1台以上のサー バーが必要。
- ハードリンク ディスク上のファイルを参照するディレクトリエントリ。複数の ハードリンクから同じ物理ファイルを参照することができる。
- パッケージ
   モジュール形式でのインストールを可能にするソフトウェアの集まり。Solaris ソフトウェアは4つの「ソフトウェアグループ」に分割され、それぞれが「クラスタ」とパッケージで構成されている。
- 非アクティブブート 現在ブートされておらず、次のリブートでのアクティブ化もスケ 環境 ジュールされていないブート環境。
- ファイルシステム SunOS<sup>™</sup> オペレーティングシステムでは、ユーザーがアクセスでき るファイルおよびディレクトリから成るツリー構造のネットワーク のこと。
- ファンクションキー F1、F2、F3 などの名前が付いた 10 個以上のキーボードキー。これ らのキーにはそれぞれ特定の機能が割り当てられている。
- ブート メモリーにシステムソフトウェアを読み込んで起動すること。
- ブート環境
   ディスクスライス、および関連付けられたマウントポイントと
   ファイルシステムから構成されるブート可能な Solaris 環境。ディ
   スクスライスは、同じ1つのディスク上に存在することも、分散された複数のディスク上に存在することもある。
- 96 Solaris Live Upgrade 2.0 ♦ 2001 年 11 月

- フォーマット データを一定の構造にしたり、データを保存できるようにディスク をセクターに分割したりすること。
- フォールバック 以前に動作していた環境に戻すこと。アクティブ化の処理中にブー ト対象として指定されたブート環境に問題(または望ましくない動 作)が発生する場合にはフォールバックを行う。
- プロファイル Solaris ソフトウェアのシステムへのインストール方法 (たとえば、 どのソフトウェアグループをインストールするか)を定義するテキ ストファイル。各ルールは、そのルールが一致したときにシステム がインストールされる方法を定義しているプロファイルを指定す る。通常はルールごとに異なるプロファイルを作成する。ただし、 複数のルールで同じプロファイルを使用することも可能。「rules ファイル」を参照。
- プロファイルフロッ すべての重要なカスタム JumpStart ファイルを、そのルートディレ ピーディスク クトリ (JumpStart ディレクトリ)に持つフロッピーディスク
- ボリューム 連結、ストライプ化、ミラー化、セットアップ用 RAID5 ボリュー ム、ロギング用物理デバイスによって単一の論理デバイスとしてア クセスされる物理スライスのグループ。作成されたボリュームは、 スライスと同じように使用できる。ボリュームは、1 台の物理デ バイス上の正しい場所に論理ブロックアドレスをマッピングする。 マッピングの種類は、個々のボリュームの構成によって決まる。

標準の UNIX 用語として、擬似デバイスや仮想デバイスとも呼ばれる。

- ボリュームマネー CD-ROM やフロッピーディスク上のデータへのアクセスを管 ジャ 理および実行するための機構を提供するプログラム
- マウント要求を行うマシンに接続されたディスクから、またはネットワーク上のリモートディスクから、ディレクトリにアクセスするプロセス。ファイルシステムをマウントするには、ローカルシステム上のマウントポイントと、マウントするファイルシステム名(たとえば/usr)が必要。
- マウント解除 マシンに接続されたディスクまたはネットワーク上のリモートディ スク上のディレクトリへのアクセスを解除するプロセス。

- マウントポイント リモートマシン上に存在するファイルシステムのマウント先とな る、ワークステーション上のディレクトリ。
- マスターシステム フラッシュアーカイブの作成に使用されるシステム。システム構成 はアーカイブに保存される。
- メタデバイス 「ボリューム」を参照。
- 矢印キー 数値キーパッド上にある方向を示す4つのキーの1つ。
- ユーティリティ コンピュータを購入すると一般に無料で提供される、標準プログラム。

### L

Live Upgrade ブート環境の名前を表示す る 79 Live Upgrade, Solaris Live Upgrade, を参照 Live Upgrade 処理を取り消す 75 Live Upgrade のコマンド 85 Live Upgrade ファイルシステムの構成 33 Live Upgrade ブート環境の名前を変更す る 81 Live Upgrade ブート環境を削除する 78 Live Upgrade ブート環境を比較する 76

#### S

Solaris Live Upgrade アップグレードの作業マップ 49 インストール 29 概要 12 起動 30 共有可能ファイルシステムのコピー 47 コマンド 85 処理を取り消す 75 停止 30 ファイルシステムの構成 33 ファイルシステムのスライス 34 ファイルの印刷 33 ブート環境のアクティブ化 59 ブート環境のアップグレード 50 ブート環境の構成を表示する 82 ブート環境の名前を表示する 79 ブート環境の名前を変更する 81 ブート環境を削除する 78

ブート環境を比較する 76 ブート環境の作成 31 フラッシュアーカイブのインストール 55 問題のあるアップグレードの回復 63

#### あ

アップグレード Solaris Live Upgrade による 50 アップグレードインストール Live Upgrade のアップグレードに失敗し た場合の回復 63

#### け

計画 Live Upgrade のシステム要件 21 Live Upgrade のディスク容量 22 Solaris Live Upgrade の 21

# 2

コピー Live Upgrade ファイルシステム 73

#### さ

#### 作成

Live Upgrade のブート環境 31

す ステータス ブート環境を表示する 71 スライス Live Upgrade のガイドライン 24 Live Upgrade のためにファイルシステム をカスタマイズ 34 スワップファイルシステム Live Upgrade のためのカスタマイズ (コ マンド行) 43 Live Upgrade のためのカスタマイズ (キャ ラクタインタフェース) 36

#### τ

ディスク容量 Solaris Live Upgrade の 22

#### S

ファイルと ファイルシステム

Live Upgrade のために共有可能ファイル システムをコピー 47 Live Upgrade のためのカスタマイズ 33 フラッシュ Live Upgrade ブート環境へのインストー ル 55

### Ł

問題のあるアップグレード Solaris Live Upgrade による回復 63

# よ

要件

Live Upgrade を使用する 21